# **Drive System Application**

# applications & TOOLS

Directly controlling a MICROMASTER 4 / SINAMICS G120 / SINAMICS G120D from a SIMATIC HMI station via PROFIBUS-DP and PROFINET

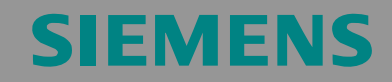

Application description for SINAMICS G120/G120D and MICROMASTER 4

Directly controlling a MICROMASTER 4 / SINAMICS G120 / SINAMICS G120D from a SIMATIC HMI station via PROFIBUS-DP and PROFINET

ID-No:22072988

**Note** The Application Examples are not binding and do not claim to be complete regarding the circuits shown, equipping and any eventuality. The Application Examples do not represent customer-specific solutions. They are only intended to pro-vide support for typical applications. You are responsible in ensuring that the de-scribed products are correctly used. These Application Examples do not relieve you of the responsibility in safely and professionally using, installing, operating and servicing equipment. When using these Application Examples, you recognize that Siemens cannot be made liable for any damage/claims beyond the liability clause described. We reserve the right to make changes to these Application Examples at any time without prior notice. If there are any deviations between the recommendations provided in these Application Examples and other Siemens publications - e.g. Catalogs - then the contents of the other documents have priority.

ID-No:22072988

### Warranty, liability and support

We do not accept any liability for the information contained in this document.

Any claims against us - based on whatever legal reason - resulting from the use of the examples, information, programs, engineering and performance data etc., described in this Application Examples shall be excluded. Such an exclusion shall not apply in the case of mandatory liability, e.g. under the German Product Liability Act ("Produkthaftungsgesetz"), in case of intent, gross negligence, or injury of life, body or health, guarantee for the quality of a product, fraudulent concealment of a deficiency or breach of a condition which goes to the root of the contract ("wesentliche Vertragspflichten"). However, claims arising from a breach of a condition which goes to the root of the foreseeable damage which is intrinsic to the contract, unless caused by intent or gross negligence or based on mandatory liability for injury of life, body or health The above provisions does not imply a change in the burden of proof to your detriment.

Copyright© 2009 Siemens A&D. It is not permissible to transfer or copy these Application Examples or excerpts of them without first having prior authorization from Siemens A&D in writing.

If you have any recommendations relating to this document then please send them to us at the following e-mail address:

mailto:sdsupport.aud@siemens.com

Directly controlling a MICROMASTER 4 / SINAMICS G120 / SINAMICS G120D from a SIMATIC HMI station via PROFIBUS-DP and PROFINET

## Preposition

#### Aim of the application

This application has been created to show users how to control MICROMASTER 4 (MM4) and SINAMICS G120/G120D frequency inverters via PROFIBUS DP and PROFINET using a SIMATIC HMI station.

This application shows how, using an HMI panel, frequency inverter parameters can be displayed and changed.

#### Scope

The following core issues are discussed in this application:

- Example for controlling a frequency inverter using an HMI panel via PROFIBUS DP
- Example for controlling a frequency inverter using an HMI panel via PROFINET

#### Exclusion

This application does not include any description of the following

- The SIMATIC STEP 7 programming tool
- The WinCC Flexible programming tool
- The basic commissioning of the frequency inverter

It is assumed that readers have basic knowledge about these two subjects.

Due to differences in the parameter structure, this application cannot be used for SINAMICS CU230.

#### **Reference to the Automation and Drives Service & Support**

This article is from the Internet Application Portal of the Automation and Drives Service & Support. You can go directly to the download page of this document using this link.

http://support.automation.siemens.com/WW/view/en/22072988

Directly controlling a MICROMASTER 4 / SINAMICS G120 / SINAMICS G120D from a SIMATIC HMI station via PROFIBUS-DP and PROFINET

ID-No:22072988

# **Table of Contents**

| Table of                      | Contents                                                                                                    | 5                                                                          |
|-------------------------------|----------------------------------------------------------------------------------------------------|----------------------------------------------------------------------------|
| Application de                | scription                                                                                                    | 7                                                                          |
| 1                             | Task                                                                                                    | 7                                                                          |
| 2<br>2.1<br>2.2               | Components required<br>Hardware components<br>Software components                                                                                                    | 8<br>8<br>. 10                                                             |
| 3<br>3.1<br>3.2<br>3.3<br>3.4 | PROFIBUS-DP control                                                                                                    | 11<br>11<br>13<br>15<br>15<br>15<br>15<br>16<br>17<br>18<br>18<br>18<br>19 |
| 3.5                           | Select HMI device                                                                                                    | 19<br>20<br>21<br>21<br>22<br>22<br>24<br>25<br>27<br>28<br>30<br>. 31     |
| 3.6<br>3.7<br>3.8             | Saving a WinCC project<br>PROFIBUS DP settings of the HMI device<br>Transfer project in the HMI device<br>Controlling the drives<br>Normal Operation: Control from the S7 control<br>Emergency Operation: Controlling the frequency inverter from the H<br>operator control device | 36<br>37<br>38<br>42<br>44<br>44<br>IMI<br>45                              |
| 4<br>4.1<br>4.2<br>4.3<br>4.4 | PROFINET control<br>Structure of the PROFINET<br>Implementing the function<br>Parameterization of the drives<br>Configuring in SIMATIC Manager<br>Set PG/PC interface<br>Editing Ethernet Node                                                                                     | 46<br>46<br>46<br>47<br>48<br>48<br>48                                     |

| 4.5<br>4.6<br>4.7 | Configuring HW-Config<br>Configuring the SIMATIC station.<br>Creating the Ethernet subnet<br>Configuring organization block OB1.<br>Creating a variable table<br>Downloading the configured SIMATIC station into the CPU.<br>Configuring the SIMATIC HMI station.<br>Select HMI device<br>Configuring in WinCC Flexible Compact.<br>Starting WinCC Flexible Compact.<br>Creating a new connection.<br>Making the settings for the configured connections.<br>Open the "Tags" Editor.<br>Setting-up and configuring variables.<br>Opening the "Text Lists" Editor<br>Setting-up and configuring text lists<br>Opening the "Screens" Editor.<br>Setting-up and configuring the button to exit the project presently<br>running.<br>Saving the WinCC project.<br>PROFINET settings of the HMI device.<br>Transfer project in the HMI device. | 49<br>50<br>51<br>51<br>51<br>51<br>52<br>52<br>53<br>55<br>55<br>55<br>60<br>61<br>65 |
|-------------------|----------------------------------------------------------------------------------------------------|----------------------------------------------------------------------------------------|
| 4.7               | Transfer project in the HMI device                                                                                                    | 65                                                                                     |
| 4.8               | Controlling the drives                                                                                                    | 66                                                                                     |
|                   | Normal Operation: Control from the S7 control (PLC)                                                                                                    | 66                                                                                     |
|                   | Emergency Operation: Control from the HMI operator control devic                                                                                                    | :000                                                                                   |
| Appendix and      | references                                                                                                    | 67                                                                                     |
| 5<br>5.1<br>5.2   | References<br>Internet link data<br>History                                                                                                    | 67<br>67<br>67                                                                         |
| <u> </u>          | · ····································                                                                                                    |                                                                                        |

Directly controlling a MICROMASTER 4 / SINAMICS G120 / SINAMICS G120D from a SIMATIC HMI station via PROFIBUS-DP and PROFINET

ID-No:22072988

# **Application description**

This application shows how a MICROMASTER 4 (MM4) and a SINAMICS G120/G120D frequency inverter can be controlled from an HMI station.

Two examples for controlling the frequency inverter using an HMI station are described in this application:

- controlling two frequency inverters a MICROMASTER 440 frequency inverter and a SINAMICS G120 frequency inverter - with CU240S DP-F - via PROFIBUS;
- controlling two SINAMICS G120 frequency inverters equipped with CU240S PN (Control Unit) via PROFINET.

### 1 Task

In "Normal operation" the control commands and setpoints are transferred, using cyclic telegrams, from the SIMATIC control system via PROFIBUS-DP in the first example and via PROFINET in the second example.

In a so-called "Emergency mode" – when the cyclic PROFIBUS-DP/PROFINET is faulted, a drive operation is still to be guaranteed. For example, this situation can occur when commissioning the plant/system and the CPU goes into Stop.

The control (open-loop) and setpoint input should, in an "Emergency mode" be realized from a SIMATIC HMI station. This can mean, for example, from an Operator Panel (OP) or a Touch Panel (TP). In this case, it is necessary to use a SIMATIC OP or TP where the last digit is a 7. The reason for this is that these can directly access the drive as PROFIBUS master, Class 2 (non-cyclic services [utilities]). However, it should be noted that only parameter values can be accessed (comparable to the PKW part of the cyclic telegram) and not the cyclic PZD data - e.g. control word 1. This involves non-cyclic services [utilities]. This means that these are completely independent of the selected cyclic telegram types (PP0 or Siemens telegrams).

ID-No:22072988

### 2 Components required

Here you'll find an overview of the hardware and software components required for the function example.

### 2.1 Hardware components

#### Controlling via PROFIBUS-DP:

Table 2-1 Hardware components for the HMI control via PROFIBUS-DP

| Component                  | Туре                                                                                                    | Order No.<br>[MLFB]/ordering data | No. | Manufacturer |  |
|----------------------------|----------------------------------------------------------------------------------------------------|-----------------------------------|-----|--------------|--|
|                            | S7 Contro                                                                                                    | I                                 |     |              |  |
| Power supply               | PS307 5A                                                                                                    | 6ES7307-1EA00-0AA0                | 1   | SIEMENS      |  |
| S7-F CPU                   | CPU 317F-2 PN/DP                                                                                                   | 6ES7317-2FK13-0AB0                | 1   |              |  |
| Memory Card                | MMC 8 MB                                                                                                    | 6ES7953-8LP11-0AA0                | 1   |              |  |
|                            | Drive                                                                                                    |                                   |     |              |  |
| SINAMICS G120 Control Unit | CU240S DP-F                                                                                                    | 6SL3244-0BA21-1PA0                | 1   | SIEMENS      |  |
| SINAMICS G120 Power Module | PM240                                                                                                    | 6SL3224-0BE13-7UA0                | 1   |              |  |
| MICROMASTER 440            | MICROMASTER 440                                                                                                    | 6SE6440-2AB11-2AA1                | 1   |              |  |
| PROFIBUS Module            | MICROMASTER 4<br>PROFIBUS module                                                                                   | 6SE6400-1PB00-0AA0                | 1   |              |  |
| PROFIBUS Cable 10m         | SIMATIC NET, PB FC<br>Standard Cable GP, 2-wire,<br>shielded, min. ordering<br>quantity: 20 m sold by the<br>meter | 6XV1830-0EH10                     | 1   |              |  |
| PB connector               | PB FC RS 485 PLUG 180,<br>PB connector w. fast connect<br>connector                                                | 6GK1500-0FC00                     | 4   |              |  |
| PB connector               | SIMATIC DP, bus connector<br>for PROFIBUS up to 12<br>Mbit/s with tilted outgoing<br>cable                         | 6ES7972-0BA41-0XA0                | 2   |              |  |
| Motor                      | Asynchronous motor                                                                                                 | 1LA7060-4AB10                     | 2   |              |  |
| Motor cable, 3m            | Motor cable                                                                                                    | 6ES7194-1LA01-0AA0                | 1   |              |  |
| Line supply feeder cable   | Line supply feeder cable                                                                                           | -                                 | 1   | -            |  |
| HMI Device                 |                                                                                                    |                                   |     |              |  |
| HMI Device TP177B PN/DP    | SIMATIC TP 177B Touch<br>Panel w. 5,7" STN-Display,<br>PN/DP: Color (256 colours)                                  | 6AV6 642-0BA01-1AX0               | 1   | SIEMENS      |  |
|                            | PG/PC                                                                                                    |                                   |     |              |  |
| PG/PC                      | SIMATIC Field PG M                                                                                                 | 6ES7712-1BB10-0AG2                | 1   | SIEMENS      |  |

ID-No:22072988

#### Controlling via PROFINET:

| Component                  | Туре                                                                             | Order No.<br>[MLFB]/ordering data | No. | Manufacturer |  |
|----------------------------|----------------------------------------------------------------------------------|-----------------------------------|-----|--------------|--|
|                            | S7 Control                                                                       |                                   |     |              |  |
| Power supply               | PS307 5A                                                                         | 6ES7307-1EA00-0AA0                | 1   | SIEMENS      |  |
| S7-F CPU                   | CPU 317F-2 PN/DP                                                                 | 6ES7317-2FK13-0AB0                | 1   |              |  |
| Memory Card                | MMC 8 MB                                                                         | 6ES7953-8LP11-0AA0                | 1   |              |  |
| Ethernet Switch            | Scalance X206-1                                                                  | 6GK5206-1BB10-2AA3                | 1   |              |  |
|                            | Drive                                                                            |                                   |     |              |  |
| SINAMICS G120 Control Unit | CU240S PN                                                                        | 6SL3244-0BA20-1FA0                | 2   | SIEMENS      |  |
| SINAMICS G120 Power Module | PM240                                                                            | 6SL3224-0BE13-7UA0                | 2   |              |  |
| Ethernet Cable 10m         | PROFINET Cable, min.<br>ordering quantity: 20 m sold<br>by the meter             | 6XV1870-2B                        | 1   |              |  |
| Connector RJ45             | PLUG 180 RJ45                                                                    | 6GK1901-1BB10-2AA0                | 9   |              |  |
| Connector RJ45             | PLUG 145 RJ45                                                                    | 6GK1901-1BB30-0AA0                | 1   |              |  |
| Motor                      | Asynchronous motor                                                               | 1LA7060-4AB10                     | 2   |              |  |
| Motor cable, 3m            | Motor cable                                                                      | 6ES7194-1LA01-0AA0                | 1   |              |  |
| Line supply feeder cable   | Line supply feeder cable                                                         | -                                 | 1   | -            |  |
| HMI Device                 |                                                                                  |                                   |     |              |  |
| HMI Device TP177B PN/DP    | SIMATIC TP 177B Touch<br>Panel w. 5,7" STN-Display,<br>PN/DP: Color (256 colors) | 6AV6 642-0BA01-1AX0               | 1   | SIEMENS      |  |
| TCP/IP network             |                                                                                  |                                   |     |              |  |
| Network adapter            | USB/PCMCIA LAN Adapter                                                           | -                                 | 1   | -            |  |
|                            | PG/PC                                                                            |                                   |     |              |  |
| PG/PC                      | SIMATIC Field PG M                                                               | 6ES7712-1BB10-0AG2                | 1   | SIEMENS      |  |

#### Note:

The functionality was tested using the specified hardware components. Similar products can be used that however deviate from the list above. In such a case please be aware that possible changes may be required to the code used for this example (e.g. other addresses may have to be set).

Directly controlling a MICROMASTER 4 / SINAMICS G120 / SINAMICS G120D from a SIMATIC HMI station via PROFIBUS-DP and PROFINET

ID-No:22072988

### 2.2 Software components

Table 2-3 Software components

| Component              | Туре                                                                                        | Order No.<br>[MLFB]/ordering data           | No. | Manufactur<br>er |
|------------------------|---------------------------------------------------------------------------------------------|---------------------------------------------|-----|------------------|
| SIMATIC STEP 7         | V5.4 + SP2                                                                                  | 6ES7810-4CC08-0YA5                          | 1   | SIEMENS          |
| STARTER                | V4.1 + SP1                                                                                  | 6SL3072-0AA00-0AG0<br>oder <u>Downloads</u> | 1   |                  |
| WinCC Flexible Compact | WinCC Flexible 2007 Compact<br>Engineering-SW, Floating License<br>License key on USB stick | 6AV6611-0AA51-2CA5                          | 1   |                  |
| PROFIBUS GSD file      | PROFIBUS file for SINAMICS G120<br>FW 3.0                                                   | Downloads                                   | 1   |                  |
| PROFINET GSDML file    | PROFINET file for SINAMICS G120<br>FW 3.0                                                   | <u>Downloads</u>                            | 1   |                  |
| PROFIBUS GSD file      | PROFIBUS file for MICROMASTER 4                                                             | Downloads                                   | 1   |                  |

Directly controlling a MICROMASTER 4 / SINAMICS G120 / SINAMICS ID-N G120D from a SIMATIC HMI station via PROFIBUS-DP and PROFINET

ID-No:22072988

# 3 PROFIBUS-DP control

### 3.1 Structure of the PROFIBUS net

Connect all of the PROFIBUS devices as shown in Fig. 3-1.

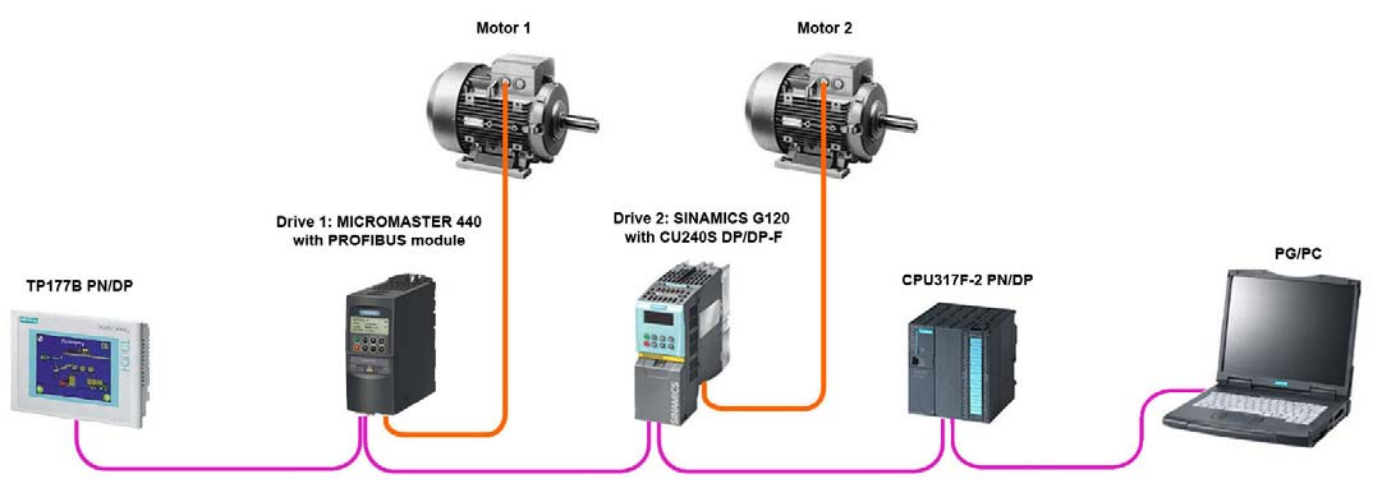

Figure 3-1 Control via PROFIBUS DP

### 3.2 Implementing the function

The main philosophy to implement the requested function is as follows:

- 1. Two command data sets (CDS) are parameterized in all of the frequency inverters:
  - command data set CDS0<sup>1</sup> for "Normal operation" (control and setpoint sources via fieldbus: P0700[0] = 6, P1000[0] = 6);
  - command data set CDS1<sup>2</sup> for "Emergency operation" (control source via terminals (P0700[1] = 2) and setpoint source via a fixed frequency (P1000[1] = 3)).

<sup>&</sup>lt;sup>1</sup> CDS0 bei CU240, CDS1 bei MM4

<sup>&</sup>lt;sup>2</sup> CDS1 bei CU240, CDS2 bei MM4

Directly controlling a MICROMASTER 4 / SINAMICS G120 / SINAMICS ID-No:22072988 G120D from a SIMATIC HMI station via PROFIBUS-DP and PROFINET

> Using the HMI station, parameter P0810 (BI: CDS bit0 (manual/automatic)) is changed from 0 to 1 and therefore a changeover is made between the control and setpoint sources for the two operating modes ("Standard operation" and "Emergency operation").

A changeover is made between two command data sets [these are toggled between] which means that the BICO interconnections are kept. As a consequence, all of the parameter settings can be permanently parameterized in the frequency inverter for the "Emergency operation" mode.

3. In "Emergency operation", using the HMI station, parameter P0731[1] (BI: Function of digital output DO0<sup>1</sup>) is changed from 0 to 1; this means that digital output DO0<sup>1</sup> is set.

The frequency inverter can be powered-up by interconnecting the state of digital output  $DO0^1$  r0747.0 with parameter P0840[1].

The frequency inverter is powered-down by writing a value of "0" into parameter P0731[1].

For "Emergency operation" the setpoint is defined e.g. by the fixed frequency 1 (P1001[0]). In this case fixed frequency 1 is selected as steady-state (statically). To do this, parameter P1020[1] (BI: Fixed frequency selection, bit 0) is set to 1. The value of fixed frequency 1 can be changed via the HMI station.

<sup>&</sup>lt;sup>1</sup> Digital output 0 (DO0) for CU240, digital output 1 (DO1) for MM4

#### ID-No:22072988

### **3.3** Parameterization of the drives

Parameterize the frequency inverter. The parameterization is as follows:

#### Parameterization of the MICROMASTER 440:

| Parameter<br>No. | Designation                             | Parameter value | Note / comments                                               |
|------------------|-----------------------------------------|-----------------|---------------------------------------------------------------|
| P0700[0]         | Selection of command source, CDS1       | 6               | 6: PROFIBUS                                                   |
| P0700[1]         | Selection of command source, CDS2       | 2               | 2: Terminals                                                  |
| P0701[1]         | Function of digital input 1 (DI1), CDS2 | 99              | 99: Enable BICO<br>parameterization                           |
| P0840[1]         | BI: ON/OFF1, CDS2                       | r0747.0         | Enable ON/OFF1 =<br>Digital output 1                          |
| P1000[0]         | Selection of frequency setpoint, CDS1   | 6               | 6: PROFIBUS                                                   |
| P1000[1]         | Selection of frequency setpoint, CDS2   | 3               | 3: Fixed frequency                                            |
| P1020[1]         | BI: Fixed freq. selection Bit 0, CDS2   | 1               | Fixed frequency 1<br>selected as steady-state<br>(statically) |
| P2040            | Fieldbus telegram off time              | 0               | 0: Watchdog disabled                                          |

Table 3-1 Parameterization of the MICROMASTER 440

ID-No:22072988

#### Parameterization of the CU240S DP-F:

| Parameter<br>No. | Designation                             | Parameter value | Note / comments                                               |
|------------------|-----------------------------------------|-----------------|---------------------------------------------------------------|
| P0700[0]         | Selection of command source, CDS0       | 6               | 6: PROFIBUS                                                   |
| P0700[1]         | Selection of command source, CDS1       | 2               | 2: Terminals                                                  |
| P0701[1]         | Function of digital input 0 (DI0), CDS1 | 99              | 99: Enable BICO<br>parameterization                           |
| P0704[1]         | Function of digital input 3 (DI3), CDS1 | 99              | 99: Enable BICO<br>parameterization                           |
| P0840[1]         | BI: ON/OFF1, CDS2                       | r0747.0         | Enable ON/OFF1 =<br>Digital output 1                          |
| P1000[0]         | Selection of frequency setpoint, CDS1   | 6               | 6: PROFIBUS                                                   |
| P1000[1]         | Selection of frequency setpoint, CDS2   | 3               | 3: Fixed frequency                                            |
| P1020[1]         | BI: Fixed freq. selection Bit 0, CDS2   | 1               | Fixed frequency 1<br>selected as steady-state<br>(statically) |
| P2040            | Fieldbus telegram off time              | 0               | 0: Watchdog disabled                                          |

Table 3-2 Parameterization of the CU240S DP-F

### 3.4 Configuring in SIMATIC Manager

Open the SIMATIC Manager and create a new project

- Open the **SIMATIC Manager** and create a new project.
- Insert a **SIMATIC 300-Station** in the project.

#### Configuring HW-Config

• Open HW-Config and carry-out the following configuring (refer to Fig. 3-2):

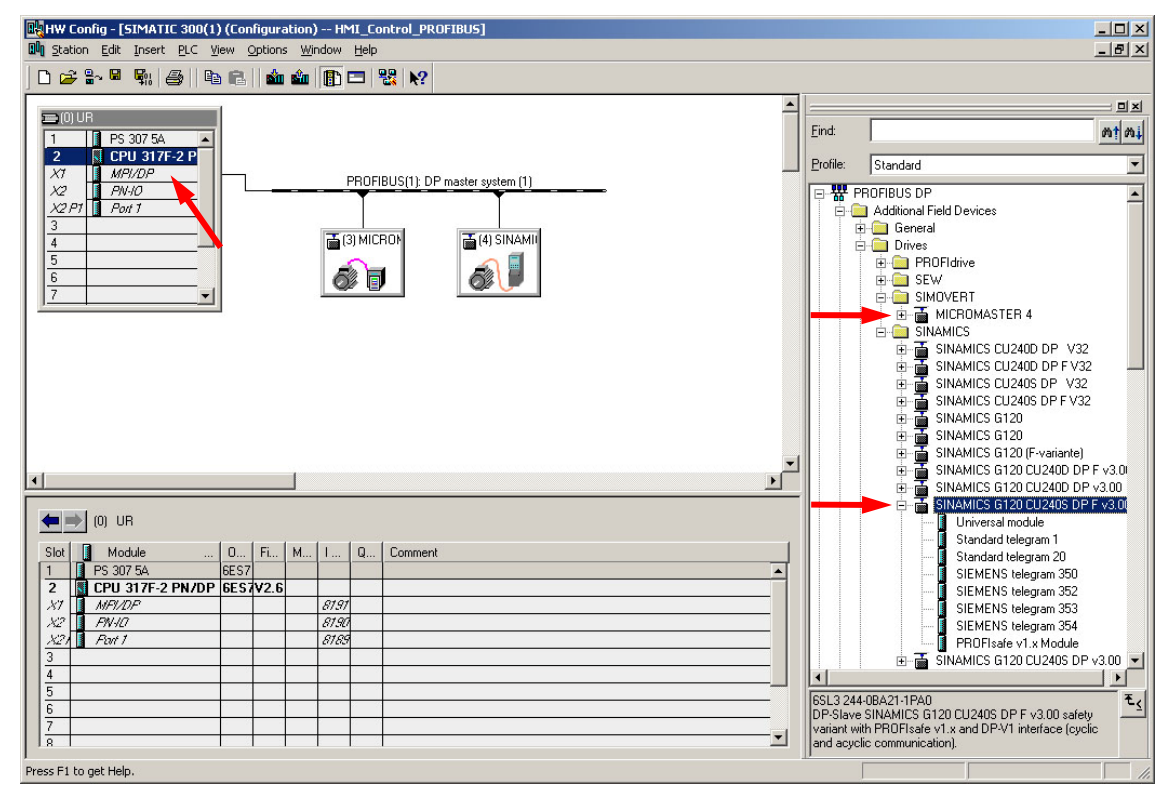

Figure 3-2 Configuring HW-Config

#### Configuring the SIMATIC station

- Insert the rack **RACK-300** for SIMATIC-300, and
- Set-up the **SIMATIC station** (power supply and CPU).

#### **Creating the PROFIBUS subnet**

- Double click on the button "MPI/DP".
- In the properties window, under **"Type"** select the PROFIBUS interface and press on the **"Properties"** button.
- In the dialog box that is displayed, select a PROFIBUS address for the CPU (e.g. "2") and press the "New..." button.
- In the next dialog box, in the "**Network settings**" directory, select the data transfer rate (e.g. **1.5 Mbit/s**) and the "**DP**" profile of the PROFIBUS interface.
- Acknowledge all of the entries that you made with **"OK"** and then close all of the property windows.

#### Configuring the frequency inverter

#### Prerequisite

The PROFIBUS GSD files must have been installed in order that the MICROMASTER 4 and the Control Units CU240S/D DP/DP-F of the SINAMICS G120/G120D can be accessed via PROFIBUS:

- PROFIBUS GSD file for MICROMASTER 4
- PROFIBUS GSD file for SINAMICS G120 V3.0

#### Installing the GSD files

Install the PROFIBUS GSD files via the menu item "**Options -> Install GSD File...**" of HW-Config.

After you have installed the PROFIBUS GSD files the corresponding files appear in the HW Catalog under the "Standard Profile" in the folders "PROFIBUS DP \ Additional Field Devices \ Drives \ SIMOVERT \ MICROMASTER 4" and "PROFIBUS DP \ Additional Field Devices \ Drives \ SINAMICS \ SINAMICS G120 CU240S DP F v3.00".

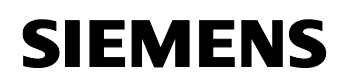

Proceed as follows:

- Configure the MICROMASTER 440 frequency inverter with the GSD file from the directory "PROFIBUS DP \ Additional Field Devices \ Drives \ SIMOVERT \ MICROMASTER 4" of the HW Catalog (hardware Catalog).
- Configure the SINAMICS G120 frequency inverter with CU240S DP-F (Control Unit) with the GSD file from the directory "PROFIBUS DP \ Additional Field Devices \ Drives \ SINAMICS \ SINAMICS G120 CU240S DP F v3.00" of the HW Catalog (hardware Catalog).
- Configure PROFIBUS address 3 for MM440 and PROFIBUS address 4 for CU240S DP-F.
- For the MM440 frequency inverter and for the CU240S DP-F Control Unit, configure the telegram type "Standard Telegram 1".
- Save and compile your configuration and close the HW-Config.

#### Configuring organization block OB1

Open **OB1** and make the following entries (refer to Fig. 3-3):

| "Normalbetri  | eb": Cor | trollin | g two drives from a PLC                                  |
|---------------|----------|---------|----------------------------------------------------------|
| Network 1: T: | itle:    |         |                                                          |
| Send Control  | Word 1   | and Mai | n Setpoint to the drives                                 |
| L             | MW       | 0       |                                                          |
| Т             | PQW      | 256     | <pre>// Send Control Word 1 to the MICROMASTER 440</pre> |
| L             | MW       | 2       |                                                          |
| Т             | PQW      | 258     | // Send Main Setpoint to the MICROMASTER 440             |
| L             | MU       | 4       |                                                          |
| T             | PQW      | 260     | // Send Control Word 1 to the SINAMICS G120              |
| L             | MW       | 6       |                                                          |
| T             | DOM      | 262     | // Send Mein Setneint to the SINNMICS C120               |

Figure 3-3 Configuring organization block OB1

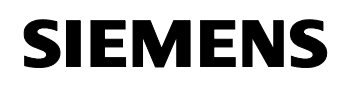

ID-No:22072988

#### Generating the variable table

Insert a **variable table** into the project, open it and make the following entries (refer to Fig. 3-4):

| 1<br>1<br>1 | 🕍 Yar - [YAT_1 HMI_Control_PROFIBUS\SIMATIC 300(1)\CPU 317F-2 PN/DP\S7 Pro 💻 🗖 🗙 |       |              |                           |              |              |             |  |
|-------------|----------------------------------------------------------------------------------|-------|--------------|---------------------------|--------------|--------------|-------------|--|
|             | 🜃 Iable Edit Insert PLC Variable View Options Window Help 🗕 🗗 🗙                  |       |              |                           |              |              |             |  |
| -121        |                                                                                  | 2     |              |                           | ( 💁 🔒 💦      | Sy 66' M>    | 60° 1 1/407 |  |
|             | Add                                                                              | ress  | Symbol       | Display format            | Status value | Modify value |             |  |
| 1           | // Co                                                                            | ntrol | ing the MICR | OMASTER 440:              |              |              |             |  |
| 2           | // Se                                                                            | nd C  | ontrol Word  | 1 to the drive:           |              |              |             |  |
| 3           | MVV                                                                              | 0     |              | HEX                       | VV#16#047E   | VV#16#047E   |             |  |
| 4           | // Se                                                                            | nd M  | ain Setpoint | to the drive:             |              |              |             |  |
| 5           | MVV                                                                              | 2     |              | HEX                       | VV#16#1000   | VV#16#1000   |             |  |
| 6           |                                                                                  |       |              |                           |              |              |             |  |
| 7           | // Co                                                                            | ntrol | ing the SINA | MICS G120:                |              |              |             |  |
| 8           | // Se                                                                            | nd C  | ontrol Word  | 1 to the drive:           |              |              |             |  |
| 9           | MW                                                                               | 4     |              | HEX                       | VV#16#047E   | W#16#047E    |             |  |
| 10          | 10 // Send Main Setpoint to the drive:                                           |       |              |                           |              |              |             |  |
| 11          | MVV                                                                              | 6     |              | HEX                       | VV#16#1000   | VV#16#1000   |             |  |
| 12          |                                                                                  |       |              |                           |              |              |             |  |
|             |                                                                                  |       | â            | *                         |              |              |             |  |
| HMI_        | Control                                                                          | PRO   | FIBUS\SIMA   | ATIC 300(1)\\S7 Program(1 | )            |              | . 11.       |  |

Figure 3-4 Generating the variable table

#### Set PG/PC interface

Set the **PG/PC interface** by pressing on the button "**Options -> Set PG/PC Interface...**" in the menu of the SIMATIC Manager.

Select your communications processor for the PROFIBUS interface from the list (e.g. CP5611(PROFIBUS)).

#### Downloading the configured SIMATIC station into the CPU

Download the configured SIMATIC station into the CPU by selecting the SIMATIC

station in the project tree and then pressing on the **"Download"** button.

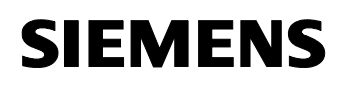

#### ID-No:22072988

#### **Configuring the SIMATIC HMI station**

A SIMATIC HMI station is configured in the following using the software package SIMATIC WinCC Flexible Compact.

It is possible to integrate an existing WinCC project into a STEP 7 project. To do this, the menu item of WinCC "**Project -> Integrate in STEP 7...**" is used.

This means that you can create a project in WinCC to control the frequency inverter using an HMI. You can then subsequently integrate this control into the STEP 7 project.

It is also possible to start configuring an HMI station from STEP 7. To do this, a SIMATIC HMI station must be inserted into the STEP 7 project.

Proceed as follows:

#### Inserting a SIMATIC HMI station

Insert a **SIMATIC HMI station** into the project by pressing on the **"Insert -> Station -> 5 SIMATIC HMI-Station"** button in the SIMATIC Manager menu (refer to Fig. 3-5):

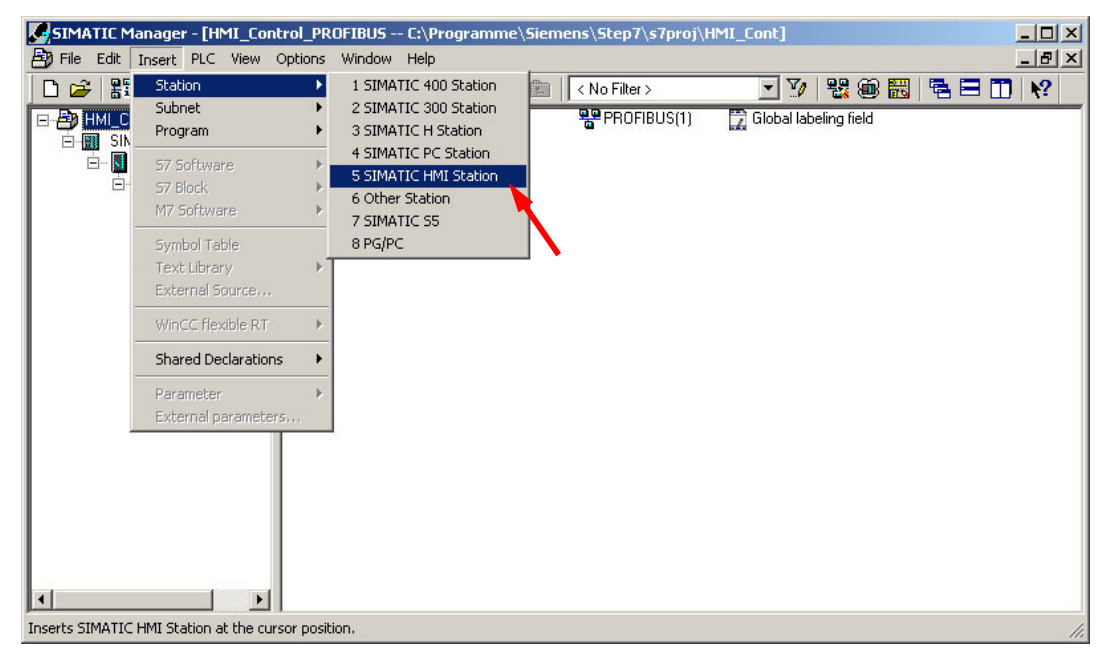

Figure 3-5 Inserting a SIMATIC HMI station

Directly controlling a MICROMASTER 4 / SINAMICS G120 / SINAMICS G120D from a SIMATIC HMI station via PROFIBUS-DP and PROFINET

ID-No:22072988

#### Select HMI device

In the dialog box that is displayed, select your operator control device (in our particular example, SIMATIC Touch Panel TP177B color PN/DP) and the version of this device (e.g. 1.1.0.0) and then close the window with **"OK"** (refer to Fig. 3-6).

| TP 1708 mono     TP 1708 color     TP 1708 color     TP 1778 mono DP     OP 1778 color PN/DP     OP 1778 color PN/DP     OP 1778 color PN/DP     SIMATIC C7     B-SIMATIC C7     B-SIMATIC C7     Device version     Additional operating devices     Int.o.0 |   | Select device by name and version                                                                                                    |                |
|----------------------------------------------------------------------------------------------------|---|----------------------------------------------------------------------------------------------------|----------------|
| Additional operating devices                                                                                                    | H | - TP 1708 mono     - TP 1708 color     - TP 1778 mono DP     - TP 1778 color PN/DP     - OP 1708 mono     - OP 1778 mono DP     - OP 1778 mono DP     - OP 1778 color PN/DP     - OP 1778 color PN/DP     - OP 1778 color PN/DP     - SIMATIC C7     :- Sinumerik |                |
| Additional operating devices 1.1.0.0                                                                                                    |   |                                                                                                    | Device version |
|                                                                                                    |   | Additional operating devices                                                                                                    | 1.1.0.0        |

Figure 3-6 Selecting an HMI device

Result: The "SIMATIC HMI-Station(1)" directory is displayed in the project tree.

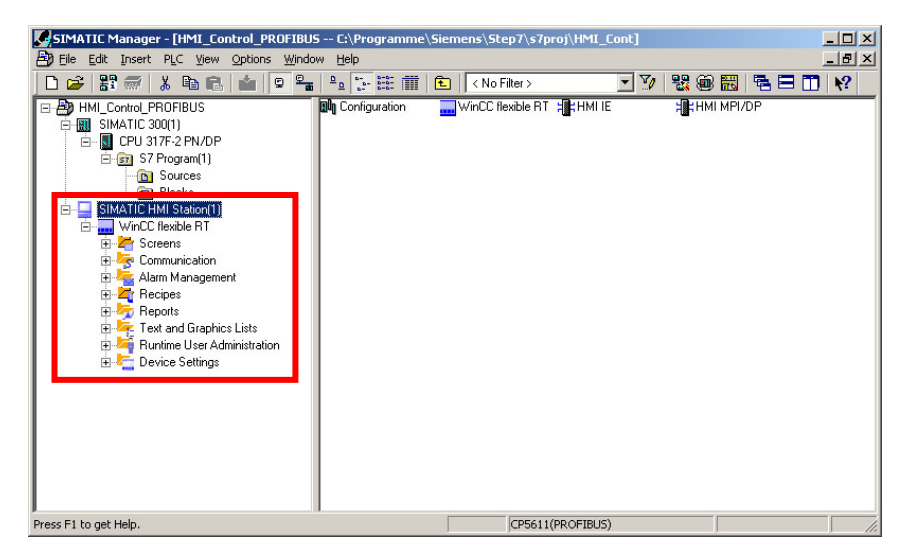

Figure 3-7 SIMATIC HMI station in the project tree

### 3.5 Configuring in WinCC Flexible Compact

#### Start WinCC Flexible Compact

WinCC Flexible Compact must be started.

To do this, for example, in the SIMATIC Manager in the project tree select "SIMATIC HMI-Station(1) -> WinCC Flexible RT -> Communication -> Connections" - and then double click on the "Connections" button (refer to Fig. 3-8).

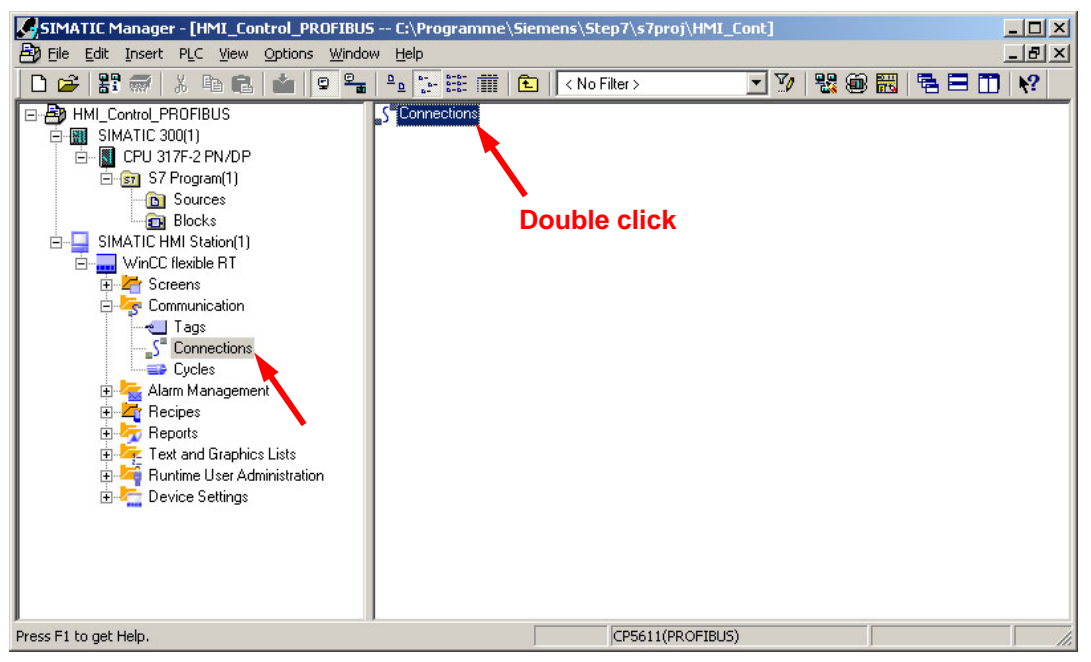

Figure 3-8 WinCC Flexible Compact - opening the "Connections" dialog box

#### Result:

**SIMATIC WinCC Flexible Compact** is started with the **"Connections"** Editor open (refer to Fig. 3-9).

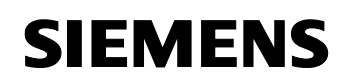

#### Creating a new connection

| uncc flexible Compact - HMI_Control_P                     | PROFIBUS - SIMATIC HMI Station(1)      |                                |                               |                  |
|-----------------------------------------------------------|----------------------------------------|--------------------------------|-------------------------------|------------------|
| Project Edit View Insert Format Faceplate                 | es Options <u>Wi</u> ndow <u>H</u> elp |                                |                               |                  |
| ີ່ S <sup>®</sup> New 🔸 📂 🥅 ທ + ດ⊾ + 🗙 🚶 🖡                | h 🛍 . 🖓 🖥 e 🐐 . 💷                      | 🐘 . 🗶 ?= ?                     |                               |                  |
| English (United States)                                   | 2 16 16 16 16 .                        |                                |                               |                  |
| Project (P) 🗙                                             | "Connections                           |                                |                               |                  |
| Project                                                   |                                        |                                |                               | COMMECTIONS      |
| SIMATIC HMI Station[1][1P 177B color PI                   |                                        |                                |                               | COMUECITOUS      |
| Add Screen                                                | Name Active                            | Communication driver Station P | artner Node Online 🔶 Ci       | omment           |
|                                                           | Connection_1 On                        | ▼ SIMATIC 57 300/400 ▼ ▼       | • • On •                      |                  |
| 🖻 🨽 Communication                                         |                                        |                                |                               |                  |
|                                                           |                                        |                                |                               |                  |
| Cycles                                                    |                                        |                                |                               |                  |
| Alarm Management                                          |                                        |                                |                               |                  |
|                                                           |                                        |                                |                               |                  |
| Settings     Becipes                                      |                                        |                                |                               |                  |
| E Peports                                                 |                                        |                                |                               |                  |
| Text and Graphics Lists      Buntime Liser Administration | Demonstern Area pointer                |                                |                               |                  |
| E Cevice Settings                                         | Parameters                             |                                |                               |                  |
| Canguage Settings     Project Languages                   |                                        |                                |                               |                  |
|                                                           | Interface                              |                                |                               | Station          |
| Project Texts                                             | TE1 B                                  |                                |                               |                  |
| 🗄 🧺 Version Management                                    |                                        |                                |                               |                  |
|                                                           |                                        |                                |                               |                  |
|                                                           |                                        | HMI device                     | Network                       | PLC device       |
|                                                           | Type Baud rate                         |                                | Profile DP                    | Address 3        |
|                                                           | 0 R5232                                | -                              | Hinbest station address (HSA) | Expansion slot   |
|                                                           | R5422 Address                          | 1                              |                               |                  |
|                                                           | R5485 Access point                     | S7ONLINE                       | 31                            | Rack 0           |
|                                                           | ⊙ Simatic 🛛 🗹 Only mast                | r on the bus                   | Number of masters 1           | Cyclic operation |
|                                                           |                                        |                                |                               |                  |
| 🖷 🤽 Object:                                               |                                        |                                |                               |                  |
|                                                           |                                        |                                |                               |                  |

Figure 3-9 Creating a new connection

Create a new connection (data link) for the communications between the HMI panel and the frequency inverter.

Proceed as follows (refer to Figs. 3-9 and 3-10):

- Select the first cell "Name" from the first line in the "Connections" Editor. The "Connection\_1" name then appears. When required, you can also change the names.
- Activate the connection (data link) by selecting "On" in the cell "Active".
- As communication driver select "SIMATIC S7 300/400".
- In the "Online" cell, select "On".

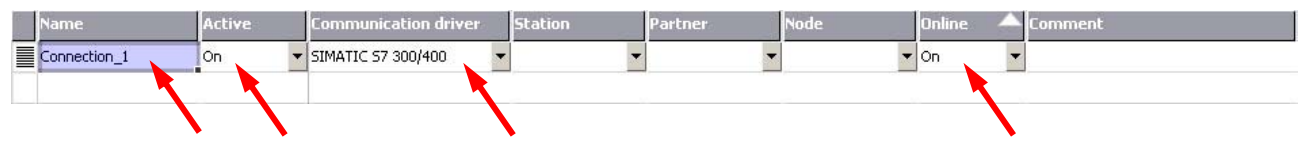

Figure 3-10 Creating a new connection

#### Making the settings for the configured connection

Make the following settings for the configured connection (refer to Fig. 3-11):

• In the pull down menu "Interface" select "IF1 B".

Directly controlling a MICROMASTER 4 / SINAMICS G120 / SINAMICS ID-No:22072988 G120D from a SIMATIC HMI station via PROFIBUS-DP and PROFINET

- Make the following settings in the lefthand section "**HMI device**" of the window:
  - Set the **Baud rate** (e.g. set this to **1500000**).
  - Select the **PROFIBUS address** of the HMI station (e.g. "1").
  - As access point select **S7ONLINE**.
  - With the checkmark select "Only master on the bus".

| TP 1778 color PN/DP<br>Interface                |                               | Station          |           |
|-------------------------------------------------|-------------------------------|------------------|-----------|
| HMI device                                      | Network                       | P                | LC device |
| Type Baud rate                                  | Profile DP                    | Address          | 3         |
| © R5232                                         | Highest station address (H5A) | Expansion slot   | 0         |
| R5422     Address     Access point     S7ONLINE | 31                            | Rack             | 0         |
| ⊙ Simatic Only master on the bus                | Number of masters             | Cyclic operation |           |

Figure 3-11 Making the settings for the configured connection

- In "Network" in the center of the window under "Profile" select "DP".
- In "PLC device" in the righthand part of the window:
  - Set the **PROFIBUS address** of one of the two frequency converters (e.g. the PROFIBUS address of the MM440 frequency inverter = "3").
  - Remove the checkmark "Cyclic operation".

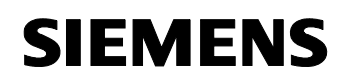

ID-No:22072988

#### Open the "Tags" Editor

Open the **"Tags"** Editor: In the project tree, select **"SIMATIC HMI-Station(1) -> Communication -> Tags"** and double click on the button **"Tags"** (refer to Fig. 3-12).

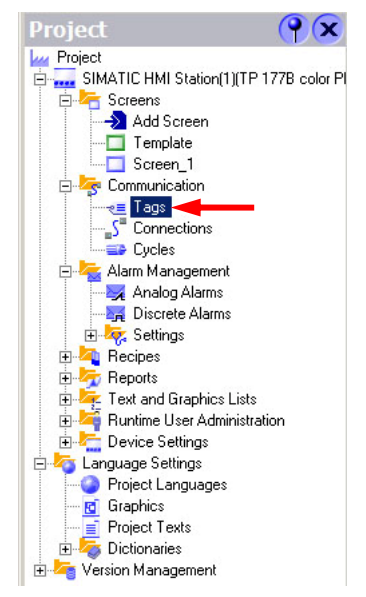

Figure 3-12 Opening the "Tags" Editor

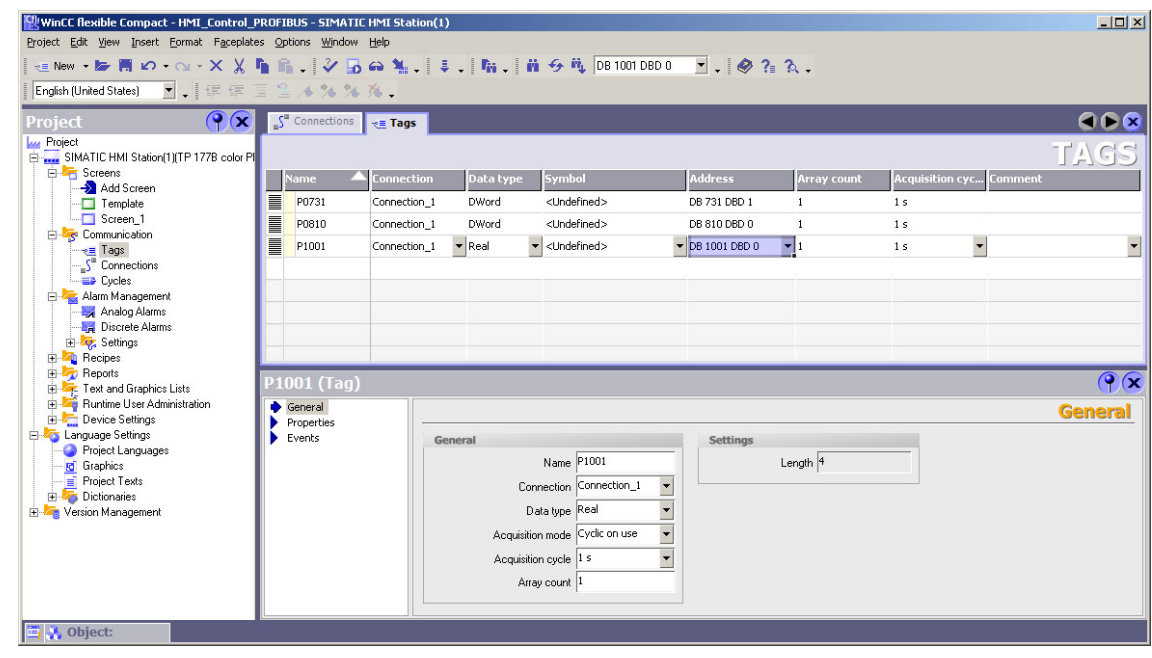

Figure 3-13 Editor "Tags"

#### Setting-up and configuring variables

In our particular example, three variables must be set-up and configured to access drive parameters:

- Variable **P0731** to change parameter P0731[1] (drive ON/OFF)
- Variable P0810 to change parameter P0810 (operating mode: "Standard operation" / "EMERGENCY OPERATION")
- Variable P1001 to change parameter P1001[0] (setpoint input in "Emergency Operation")

The following simple rule applies when accessing drive parameters:

- parameter number = data block number
- parameter sub-index = data block offset

Make the following entries into the variable editor (refer to Table 3-3 and Fig. 3-14):

Table 3-3 Setting-up and configuring variables

| Name  | Connection   | Data type | Symbol                  | Address     | Array<br>count | Acquisition<br>cycle |
|-------|--------------|-----------|-------------------------|-------------|----------------|----------------------|
| P0731 | Connection_1 | DWord     | <undefined></undefined> | DB731 DBD1  | 1              | 1s                   |
| P0810 | Connection_1 | DWord     | <undefined></undefined> | DB810 DBD0  | 1              | 1s                   |
| P1001 | Connection_1 | Real      | <undefined></undefined> | DB1001 DBD0 | 1              | 1s                   |

|           |           |              |           |                                             |                 |                               |                        | TAGS |
|-----------|-----------|--------------|-----------|---------------------------------------------|-----------------|-------------------------------|------------------------|------|
|           | Name 🔺    | Connection   | Data type | Symbol                                      | Address         | Array count                   | Acquisition cyc Commer | ht   |
|           | P0731     | Connection_1 | DWord     | <undefined></undefined>                     | DB 731 DBD 1    | 1                             | 1 s                    |      |
|           | P0810     | Connection_1 | DWord     | <undefined></undefined>                     | DB 810 DBD 0    | 1                             | 1 s                    |      |
|           | P1001     | Connection_1 | 🕶 Real 🔹  | <ul> <li><undefined></undefined></li> </ul> | ▼ DB 1001 DBD 0 | <b>▼</b> 1                    | 1 s 🔻                  | -    |
|           |           |              |           |                                             | Rang<br>D<br>DB | e DB<br>B 123 1001<br>D 123 0 |                        |      |
| <b>P1</b> | 001 (Tag) |              |           |                                             |                 |                               | 8                      | ŶX   |

Figure 3-14 Setting-up and configuring variables

Directly controlling a MICROMASTER 4 / SINAMICS G120 / SINAMICS ID-No:22072988 G120D from a SIMATIC HMI station via PROFIBUS-DP and PROFINET

#### Note:

The data types of the variables depend on the addressed parameter values. Generally, the following matches apply to data types:

Table 3-4 Parameter data types and variable data types

| Parameter data type    | Significance    | Variable data type |
|------------------------|-----------------|--------------------|
| Unsigned8 (U8)         | 8-bit unsigned  | Byte               |
| Unsigned16 (U16)       | 16-bit unsigned | Word, Int          |
| Unsigned32 (U32)       | 32-bit unsigned | DWord, DInt        |
| Integer16 (I16)        | 16-bit integer  | Int, Word          |
| Integer32 (I32)        | 32-bit integer  | DInt, DWord        |
| Floating Point (Float) | Floating point  | Real               |

#### Note:

Please take the parameter data types from the parameter lists associated with the corresponding frequency inverters.

#### Note:

Also read Section 6.5 "SIMATIC HMI (Human-Machine Interface)" of the Operating Instructions <u>MICROMASTER PROFIBUS Optional board</u>.

Directly controlling a MICROMASTER 4 / SINAMICS G120 / SINAMICS G120D from a SIMATIC HMI station via PROFIBUS-DP and PROFINET

#### ID-No:22072988

#### Open the "Text Lists" Editor

Open the "Text Lists" Editor: And in the project tree select "SIMATIC HMI-Station(1) -> Text- and Graphics Lists -> Text lists" and then double click on the button "Text Lists" (refer to Fig. 3-15).

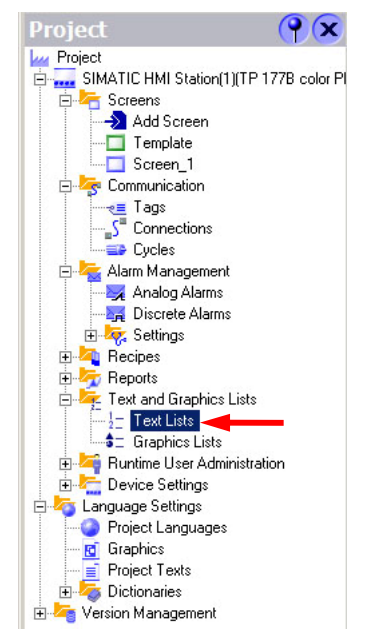

Figure 3-15 Opening the "Text Lists" Editor

| WinCC flexible Compact - HMI_Control_     | PROFIBUS - SIMATIC HMI Sta        | tion(1)               |                                                                                                    |            |
|-------------------------------------------|-----------------------------------|-----------------------|----------------------------------------------------------------------------------------------------|------------|
| Project Edit View Insert Format Faceplate | es Options Window Help            |                       |                                                                                                    |            |
| != New • 📂 🧮 🖍 • ∩ • × 💥                  | h 🛍 . 🛛 🎝 🖨 🐐                     | • 🕴 • 🐘 • 🕅 🔗 🛝 (P073 | 31 💽 - 🧔 🖓 🖓 -                                                                                                    |            |
| English (United States)                   | ≣≌ ∕* % % % .                     |                       |                                                                                                    |            |
| Project 💡 🗙                               | "S <sup>#</sup> Connections → Tag | S 2-Text lists        |                                                                                                    | ۲ کا ک     |
| Project                                   |                                   |                       |                                                                                                    | 7677117878 |
| SIMATIC HMI Station[1][TP 17/B color PI   |                                   |                       |                                                                                                    | IEVI LTƏIƏ |
| Add Screen                                |                                   |                       | Text lists                                                                                                    |            |
| Template                                  | Name                              | Selection             | Comment                                                                                                    |            |
| Screen_1                                  | P0731                             | Range ()              | •                                                                                                    | -          |
| Tags                                      | P0810                             | Range ()              |                                                                                                    |            |
| S Connections                             |                                   |                       |                                                                                                    |            |
| Alam Management                           |                                   |                       |                                                                                                    |            |
| Analog Alarms                             |                                   |                       | List optime                                                                                                    |            |
|                                           | Dofault                           | Natuo 🔺 🖬             | charles and a second second se |            |
| H A Settings                              |                                   |                       | OFF                                                                                                    |            |
| 🕀 🤧 Reports                               | 0                                 | 65536 1:              | ON                                                                                                    |            |
| E 🚝 Text and Graphics Lists               |                                   |                       |                                                                                                    |            |
| Graphics Lists                            |                                   |                       |                                                                                                    |            |
| 🕀 🛀 Runtime User Administration           |                                   |                       |                                                                                                    |            |
| Certain Contractions                      | P0731 (Text list)                 |                       |                                                                                                    | (Y (X)     |
| Project Languages                         | General                           |                       |                                                                                                    | General    |
| - Graphics                                | Propercies                        | Settings              |                                                                                                    |            |
| Project Texts     Dictionaries            |                                   |                       |                                                                                                    |            |
| 🗄 🚝 Version Management                    |                                   |                       | Name P0/31                                                                                                    |            |
|                                           |                                   | S                     | election Range ()                                                                                                    | -          |
|                                           |                                   |                       |                                                                                                    |            |
|                                           |                                   |                       |                                                                                                    |            |
| 📑 🔍 Object:                               |                                   |                       |                                                                                                    |            |
|                                           |                                   |                       |                                                                                                    |            |

Figure 3-16 Editor "Text Lists"

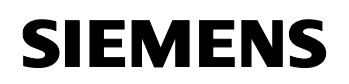

#### Setting-up and configuring text lists

One text list must still be set-up for each of the variables P0731 and P0810.

In our particular example, frequency inverter parameters P0731 and P0810 must be changed from 0 to 1 and vice versa using variables P0731[1] and P0810. This is the reason that two list entries must be configured for each of the text lists that have been set up: One for the value 0 and one for the value 1 (refer to Figs. 3-17 and 3-18).

#### Note:

Please note that the frequency inverter parameters P0731[1] and P0810 correspond to the value 1 and variables P0731 and P0810 correspond to the value 65536.

Set-up the following text lists:

Table 3-5 Setting-up text lists

| Name  | Selection |
|-------|-----------|
| P0731 | Range ()  |
| P0810 | Range ()  |

Configure the following list entries for the text lists that have been set-up:

Table 3-6 Configuring list entries

| Text list | Value | Entry                  |
|-----------|-------|------------------------|
| P0731     | 0     | 0: OFF                 |
|           | 65536 | 1: ON                  |
| P0810     | 0     | 0: Normal Operation    |
|           | 65536 | 1: Emergency Operation |

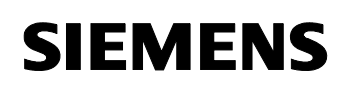

ID-No:22072988

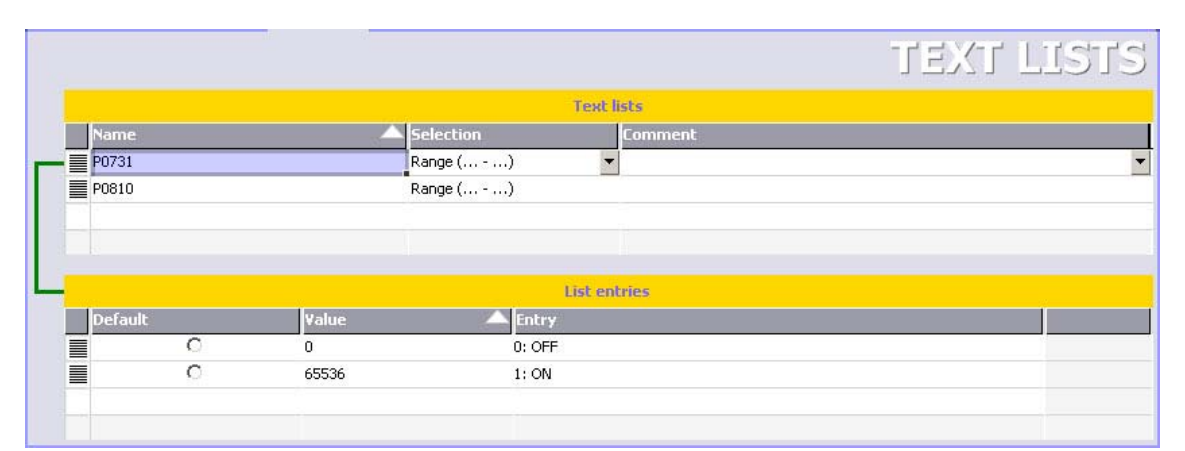

Figure 3-17 Entries for variable P0731

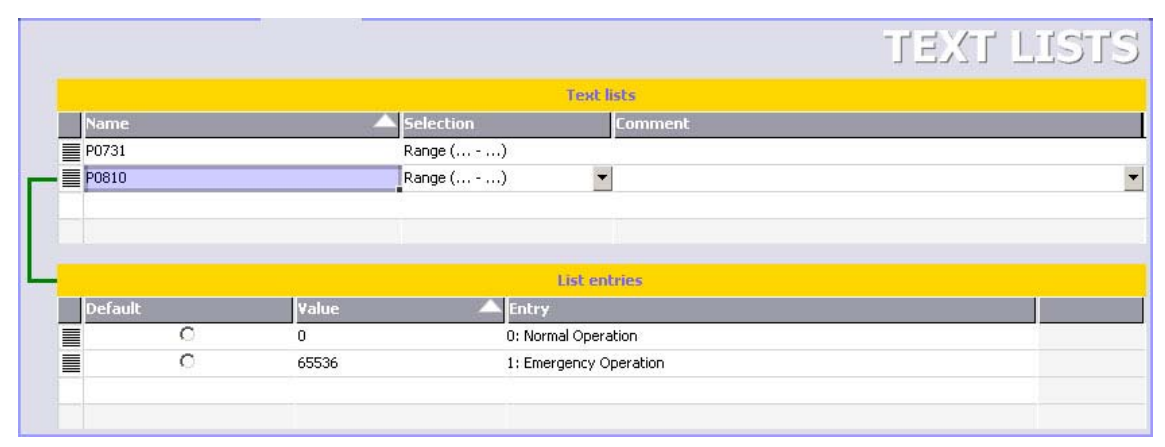

Figure 3-18 Entries for variable P0810

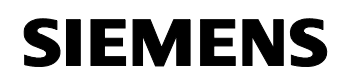

ID-No:22072988

#### Open the "Screens" Editor

Open the "Screens" Editor: In the project tree select "SIMATIC HMI-Station(1) -> Screens -> Screen\_1" and then double click on the "Screen\_1" button (refer to Fig. 3-19).

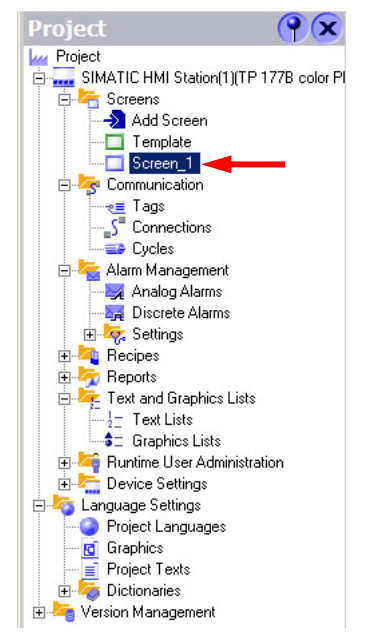

Figure 3-19 Opening the "Screens" Editor

| (? (x 5" car                                                                                                    | ellere en Tapi (2 Terl lett) Soven, 1           |               | COS Tools                                                                                                    |
|----------------------------------------------------------------------------------------------------|-------------------------------------------------|---------------|----------------------------------------------------------------------------------------------------|
| CHMI Stakor(1)[TP 1778 color PI<br>ema<br>Add Screen<br>Templata<br>Screen, 1                                                                                                    | EMENS                                           | SIMATIC PANEL | Eimple Ofgenty<br>- Une<br>- Ine                                                                                                    |
| Teo Construits<br>Construits<br>Construits<br>Construits<br>Discuss Annue<br>Discuss Annue<br>Construit Annue<br>Construits<br>Discuss Listen<br>Construits<br>Discuss Listen<br>Discuss Listen<br>Discuss List |                                                 |               | <ul> <li>○ Stress</li> <li>○ Conta</li> <li>○ Activity</li> <li>A Textingli</li> <li>Is practical to a subscription of the subscription of the su</li></ul> |
| Statutes<br>Barren<br>Prope<br>Arman                                                                                                    | 1 (Screen)<br>er<br>72 Settings<br>New (cree, 1 | Ge            | neral                                                                                                    |

Figure 3-20 Editor "Screens"

ID-No:22072988

#### Setting-up and configuring buttons to changeover (toggle) between slaves

Set-up the two buttons to changeover (toggle) between slaves. Drag this from the tool window and drop it in the window for the HMI display (refer to Fig. 3-21).

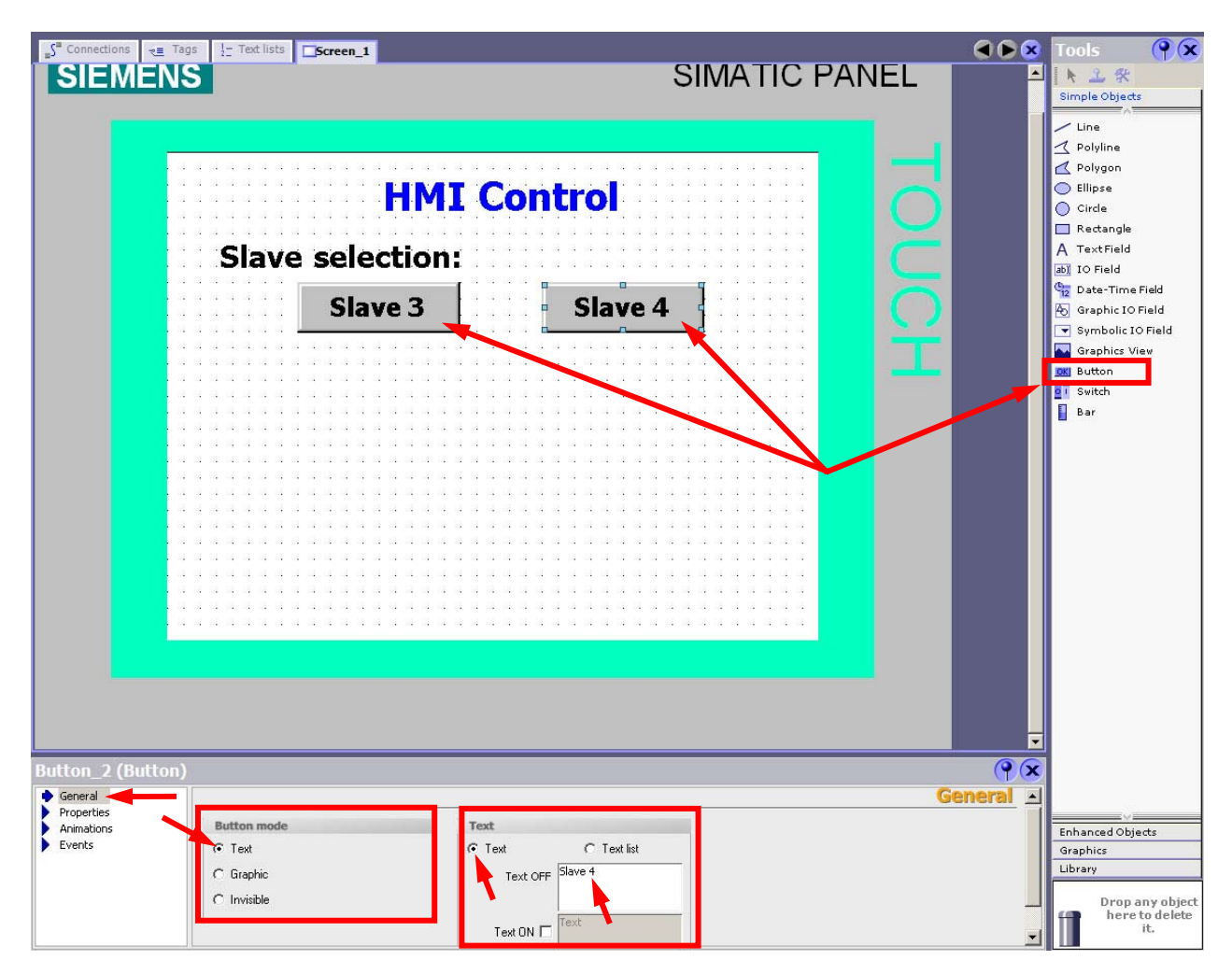

Figure 3-21 Setting-up and configuring buttons for the changeover

Configure the buttons as follows:

- In the properties window, select the "General" tab
- As type, select the "Text" button
- Enter a matching text for each button (e.g. "Slave 3" and "Slave 4")

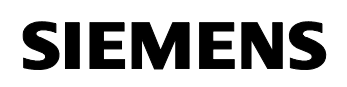

The buttons must now be assigned to a function that can be used to changeover (toggle) between slaves.

The **"ChangeConnection"** function can be used for this purpose. It interrupts the connection to the control that is being used (in our particular case, the frequency inverter) and establishes a new connection to the specified control (frequency inverter).

Proceed as follows (refer to Figs 3-22 and 3-23):

- Select one of the buttons.
- In the properties window, change to the "Events" tab.
- Select the "Click" sub-tab.
- Insert the "ChangeConnection" function into the first line of the function list: Select this in the pull down menu under "System functions -> Settings -> ChangeConnection".
- Set the connection to "Connection\_1".
- Set the PROFIBUS address to 3 (MM440).
- Enter a "0" as slot and subrack.
- Use the same settings for the second button with the exception of the PROFIBUS address. Set this (the PROFIBUS address) to 4 (CU240S DP-F).

| s        |                       | Function     |
|----------|-----------------------|--------------|
| ns 1     | ChangeConnection      |              |
| <u> </u> | Connection            | Connection_1 |
|          | MPI/PROFIBUS address  | 3            |
|          | Slot                  | 0            |
|          | Rack                  | 0            |
| 2        | <no function=""></no> |              |

Figure 3-22 Setting-up the ChangeConnection function for button 1 (slave 3)

| X |                       |              | Function |
|---|-----------------------|--------------|----------|
| 1 | ChangeConnection      |              |          |
| _ | Connection            | Connection_1 |          |
|   | MPI/PROFIBUS address  | 4            |          |
|   | Slot                  | 0            |          |
|   | Rack                  | 0            |          |
| 2 | <no function=""></no> |              |          |

Figure 3-23 Setting-up the ChangeConnection function for button 2 (slave 4)

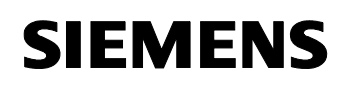

#### ID-No:22072988

#### Setting-up and configuring input/output fields for the variables

Set-up two symbolic I/O fields for the variables P0810 or P0731 and an I/O field for the variable P1001 (refer to Fig. 3-24).

| "S <sup>#</sup> Connections ⊲≣ Tag            | s 12 Text lists Screen_1                                                                                                    |          | Tools (P) 🗙                                                                                                    |
|-----------------------------------------------|----------------------------------------------------------------------------------------------------|----------|----------------------------------------------------------------------------------------------------|
| SIEMEN                                        | SIMATIC PANEL                                                                                                    | Î        | Simple Objects Simple Objects Line Polyline Polyline Office Rectangle A TextField Of Field                                     |
| C                                             | Slave 3 Slave 4 Slave 3 Slave 4 Operating method (P0810): O: Normal Operation ON/OFF (P0731.1): O: OFF Setpoint (P1001): 00.00                                                                                                    |          | Graphic D Field     Graphic D Field     Graphics View     Graphics View     Graphics View     Graphics View     Button     Bar |
| IO Field_1 (IO Fiel                           | d)                                                                                                    | <b>?</b> |                                                                                                    |
| General<br>Properties<br>Animations<br>Events | Type     Format       Mode Input/output     Image: Second second second | General  | Enhanced Objects<br>Graphics<br>Library<br>Drop any object<br>here to delete<br>it.                                            |

Figure 3-24 Setting-up and configuring input / output fields for the variables

Directly controlling a MICROMASTER 4 / SINAMICS G120 / SINAMICS ID-No:22072988 G120D from a SIMATIC HMI station via PROFIBUS-DP and PROFINET

Configure the I/O field for variable P0810 as follows (refer to Fig. 3-25):

- In the "General" tab, as mode, select "Input/Output" ("Settings" block).
- Select **P0810** as **Tag** ("Process" block).
- Select P0810 as Text list ("Display" block).

| Symbolic IO Fie                      | łd_1 (Symbolic IO Field)                                                                                                    | ( <b>9</b> 🗴 |
|--------------------------------------|----------------------------------------------------------------------------------------------------|--------------|
| General Properties Animations Events | Settings     Process       Mode     Input/output       Display     Tag       P0810     Cycle       Text list     P0810       Field length     20       Number of visible items     3 | General      |

Figure 3-25 Configuring the I/O field for the variable P0810

Configure the I/O field for variable P0731 as follows (refer to Fig. 3-26):

- In the tab "General" as Mode, select "Input/Output" ("Settings" block).
- As Tag, select P0731 ("Process" block).
- As Text list, select P0731 ("Display" block).

| Symbolic IO Fie                      | ld_2 (Symbolic IO Field)                                                                                                    | ( <b>?</b> × |
|--------------------------------------|----------------------------------------------------------------------------------------------------|--------------|
| General Properties Animations Events | Settings     Process       Mode     Input/output     Tag       Display     Cycle     Is       Text list     P0731     Bit number       Field length     20     1       Number of visible items     3     1 | General      |

Figure 3-26 Configuring the I/O field for the variable P0731

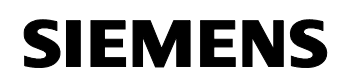

Configure the I/O field for variable P1001 as follows (refer to Fig. 3-27):

- In the tab "General" as Mode, select "Input/Output" ("Settings" block).
- As Tag, select P1001 ("Process" block).
- As Format type, select Decimal and as Format pattern, 99,99 ("Display" block).

| General    | •                                     | General |
|------------|---------------------------------------|---------|
| Animations | Type Format                           |         |
| Events     | Mode Input/output Tormat type Decimal |         |
|            | Process Format pattern                |         |
|            | Tag P1001 99.99                       | Ī       |
|            | Cycle 1 s Shift decimal point 0 🚍     |         |
|            | String field length 5 🕂               |         |

Figure 3-27 Configuring the I/O field for variable P1001

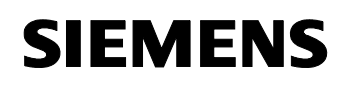

ID-No:22072988

#### Setting-up and configuring the button to exit the project presently running

A button can be set-up and configured to exit the project that is presently running; however, this button isn't absolutely necessary.

Sets-up a new button (refer to Fig. 3-28).

| SIEMENS                                                                                             | SIMATIC PANEL                                                              |  |  |
|----------------------------------------------------------------------------------------------------|----------------------------------------------------------------------------|--|--|
| HMI<br>Slave selection:<br>Slave 3<br>Operating method (P0810<br>ON/OFF (P0731.1<br>Setpoint (P1001 | Control<br>Slave 4<br>D: 0: Normal Operation<br>D: 0: OFF<br>CO.00<br>Exit |  |  |
|                                                                                                    |                                                                            |  |  |

Figure 3-28 Setting-up a button to exit the project presently running

Application description PROFIBUS-DP control

Directly controlling a MICROMASTER 4 / SINAMICS G120 / SINAMICS ID-No:22072988 G120D from a SIMATIC HMI station via PROFIBUS-DP and PROFINET

Configure the button as follows (refer to Fig. 3-29):

- In the properties window, select the tab "General".
- As type, select the **"Text"** button.
- Enter an appropriate text for this button (e.g. "Exit").
- Go to the "Events" tab in the properties window.
- Select the "Click" sub-tab.
- Insert the "StopRuntime" function in the first line of the function list: Select this in the pull down menu under "System functions -> Other functions -> StopRuntime".

| General     Properties                           |                         | Function List |
|--------------------------------------------------|-------------------------|---------------|
| Animations                                       | 1 StopRuntime           |               |
|                                                  | Mode                    | Runtime       |
| Press                                            | 2 <no function=""></no> |               |
| Release                                          |                         |               |
| <ul> <li>Activate</li> <li>Descrivate</li> </ul> |                         |               |
| Change                                           |                         |               |
| - change                                         |                         |               |

Figure 3-29 Configuring a button to exit the project presently running

#### Saving a WinCC project

You can now save the project. In the WinCC menu, select "**Project -> Save**" or press on the "**Save current project**" 🔲 button in the menu bar.

### 3.6 PROFIBUS DP settings of the HMI device

Switch on the power supply for the HMI device. The Loader opens once the operating system has started (refer to Fig. 3-30).

| Loader |                  |   |
|--------|------------------|---|
|        | Transfer         |   |
|        | Start            |   |
|        | Control<br>Panel |   |
|        | Taskbar          |   |
|        |                  | _ |

Figure 3-30 Loader

Press "Control Panel" to open the HMI device Control Panel (refer to Fig. 3-30).

a. 🗐

Open the **"Transfer Settings"** dialog with the **"Transfer"** Transfer icon (refer to Fig. 3-31).

ID-No:22072988

Proceed as follows (refer to Fig. 3-31):

- Activate the respective data channel with the **"Enable Channel"** check box in the **"Channel 1"** or **"Channel 2"** group (in the example **"Channel 2"**).
- Configure the automatic transfer for the data channel 2.
   Check the "Remote Control" check box to turn on the automatic transfer.
- As protocol, enter "MPI/Profibus" for "Channel 2".
   Touch the selection field. A selection list is displayed.

| OK × |
|------|
|      |
|      |
|      |
|      |

Figure 3-31 "Transfer Settings" dialog

• Press the "Advanced" button (refer to Fig. 3-31).

| OK × |
|------|
|      |
|      |
|      |
|      |
|      |

Figure 3-32 "S7-Transfer Settings" dialog

• Select the PROFIBUS network and press the "**Properties...**" button (refer to Fig. 3-32).

The following dialog is displayed (refer to Fig. 3-33). Proceed as follows:

- Activate the check box "Panel is the only master on the bus".
- Enter the bus address for the HMI device in the "Address" input field (in the example "1").

Touch the input field. The symbolic screen keyboard is displayed.

• Enter a Baud Rate for the HMI device in the "Transmission Rate" input field (in the example 1.5 Mbit/s).

Directly controlling a MICROMASTER 4 / SINAMICS G120 / SINAMICS ID-No:22072988 G120D from a SIMATIC HMI station via PROFIBUS-DP and PROFINET

Touch the selection field. A selection list is displayed.

- Select the highest station address on the bus in the "Highest Station Address" field (in the example, the factory setting "31" is kept).
   Touch the selection field. A selection list is displayed.
- Select the profile "**DP**" from the "**Profile**" selection field. Touch the selection field. A selection list is displayed.

|   | PROFIBUS                                                                                                  | ок 🗙                                      |
|---|----------------------------------------------------------------------------------------------------|-------------------------------------------|
| / | Station Parameters<br>Panel is the only master<br>Address:<br>Time-out:                                   | er on the bus                             |
|   | Network Parameters —<br>Transmission <u>R</u> ate:<br>Highest <u>S</u> tation Address:<br><u>P</u> rofile | 1,5 Mbits\s<br>31<br>DP<br>Bus Parameters |

Figure 3-33 PROFIBUS settings

 Close the dialogs "PROFIBUS", "PROFIBUS", S7-Transfer Settings" and "Transfer Settings" with OK to save your entries.

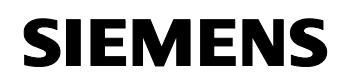

#### Result:

The PROFIBUS DP settings of the HMI device have been changed.

Close the Control Panel of the HMI device with X. The loader is displayed. Press the "**Transfer**" button to start the "**Transfer**" operating mode (refer to Fig. 3-34).

| Loader |                  |  |
|--------|------------------|--|
|        | Transfer         |  |
|        | Start            |  |
|        | Control<br>Panel |  |
|        | Taskbar          |  |
|        |                  |  |

Figure 3-34 Starting the transfer operation at the operator unit

The transfer operation must now be started from WinCC.

Directly controlling a MICROMASTER 4 / SINAMICS G120 / SINAMICS ID-G120D from a SIMATIC HMI station via PROFIBUS-DP and PROFINET

#### ID-No:22072988

### 3.7 Transfer project in the HMI device

In the WinCC menu, select "**Project -> Transfer -> Transfer Settings...**" (refer to Fig. 3-35).

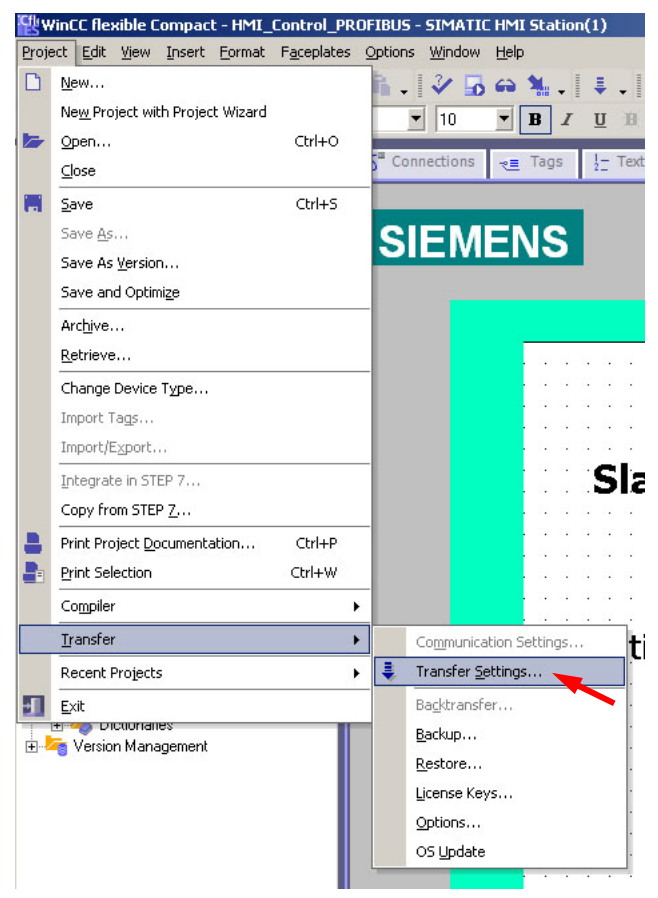

Figure 3-35 Transferring project in the HMI device

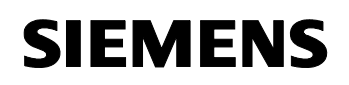

The following window opens - "Select devices for transfer". Here, as Mode, select "MPI/DP" and set the station address (the PROFIBUS address of the operator control device, in this particular example "1"). Then press the "Transfer" button (refer to Fig. 3-36).

| Select devices for transfer | Settings for SIMATIC HM | I Station(1) (TP 177B color PN | N/DP)                              | ×              |
|-----------------------------|-------------------------|--------------------------------|------------------------------------|----------------|
|                             |                         |                                | Transfer to<br>Flash               | C RAM          |
|                             | Mode MF                 | 1/DP                           | Delta transfer –                   | C Off          |
|                             | Station address         |                                | Enable back tra                    | ansfer         |
|                             |                         |                                | Overwrite pass     Overwrite regin | word list      |
|                             |                         |                                |                                    | e data recolds |
|                             |                         |                                | Transfer App                       | ly Cancel      |

Figure 3-36 Selecting devices for transfer

The message - "Do you want to overwrite the existing password list on the device?" please acknowledge this with "Yes" (refer to Fig. 3-37).

| Password list |                                                                    | × |
|---------------|--------------------------------------------------------------------|---|
| ?             | Do you want to overwrite the existing password list on the device? |   |
| Yes           | No                                                                 |   |

Figure 3-37 Overwriting the existing password list on the device

#### Result:

The transfer operation is started. After the project has been successfully transferred into the operator control device, the project is started at the operator control device.

ID-No:22072988

### 3.8 Controlling the drives

#### Normal Operation: Control from the S7 control

In "Normal Operation", the drive inverters are controlled from the S7 control (S7 PLC). The control commands and setpoints are sent to the drives through the variable table (refer to Fig. 3-38).

The drive is started by sending the typical control word 047E, followed by 047F (edge of bit 0: ON). Word 047E should be sent to the drive to stop it (edge of bit 0: OFF).

The frequency setpoint and actual value are normalized so that 4000(hex) corresponds to 50Hz. The highest value that should be sent is 7FFF. The normalization frequency (reference frequency) can be changed in P2000 (default 50Hz).

| ₩¥ v | ar - [¥/        | ۲ <u>_</u> | 1 HMI_C      | ontrol_PROFIBUS\SIMAT            | TC 300(1)\CPU 31              | 7F-2 PN/DP\57 | Pro 🗆 🗙      |
|------|-----------------|------------|--------------|----------------------------------|-------------------------------|---------------|--------------|
| *    | <u>T</u> able ļ | Edit       | Insert Pl    | _C Variable <u>V</u> iew Option: | s <u>W</u> indow <u>H</u> elp |               | _ 8 ×        |
| -124 |                 | 2          |              |                                  | ( 💁 🖁 💦                       | Sø 66° 🗤      | 60° 1 42 /// |
| 1    | 📥 Addr          | ess        | Symbol       | Display format                   | Status value                  | Modify value  |              |
| 1    | // Cor          | ntroll     | ing the MICR | OMASTER 440:                     |                               |               |              |
| 2    | // Ser          | nd C       | ontrol Word  | 1 to the drive:                  |                               |               |              |
| 3    | MW              | 0          |              | HEX                              | VV#16#047E                    | W#16#047E     |              |
| 4    | // Ser          | nd M       | ain Setpoint | to the drive:                    |                               |               |              |
| 5    | MW              | 2          |              | HEX                              | VV#16#1000                    | VV#16#1000    |              |
| 6    |                 |            |              |                                  |                               |               |              |
| 7    | // Cor          | ntroll     | ing the SINA | MICS G120:                       |                               |               |              |
| 8    | // Ser          | nd C       | ontrol Word  | 1 to the drive:                  |                               |               |              |
| 9    | MW              | 4          |              | HEX                              | VV#16#047E                    | W#16#047E     |              |
| 10   | // Ser          | nd M       | ain Setpoint | to the drive:                    |                               |               |              |
| 11   | MW              | 6          |              | HEX                              | VV#16#1000                    | VV#16#1000    |              |
| 12   |                 |            |              |                                  |                               |               |              |
|      |                 |            |              |                                  |                               |               |              |
| HMI_ | Control_        | PRC        | FIBUS\SIM4   | ATIC 300(1)\\S7 Program(1        | )                             | 🔹 🔍 RUN       | 1.           |

Figure 3-38 Controlling the drive inverter from the S7 control

# Emergency Operation: Controlling the frequency inverter from the HMI operator control device

In "Emergency Operation" the frequency inverters are controlled from the HMI operator control device.

It is possible to change between (toggle) the two slaves (frequency inverter) and control these.

Proceed as follows (refer to Fig. 3-39):

- Select one of the two inverters (slave 3 or slave 4).
- Change to "Emergency Operation": In the pull down menu for parameter P0810 select **"1: Emergency Operation"**.
- Enter a setpoint into the frequency inverter by pressing the I/O field for the P1001. The numerical keypad is displayed.
- Power-up the drive inverter by selecting "1: ON" in the pull down menu for P0731.1.
- Power-down the frequency inverter by selecting **"0: OFF"** in the pull down menu for P0731.1.
- The project presently running can be terminated/ended by pressing the "Exit" button.

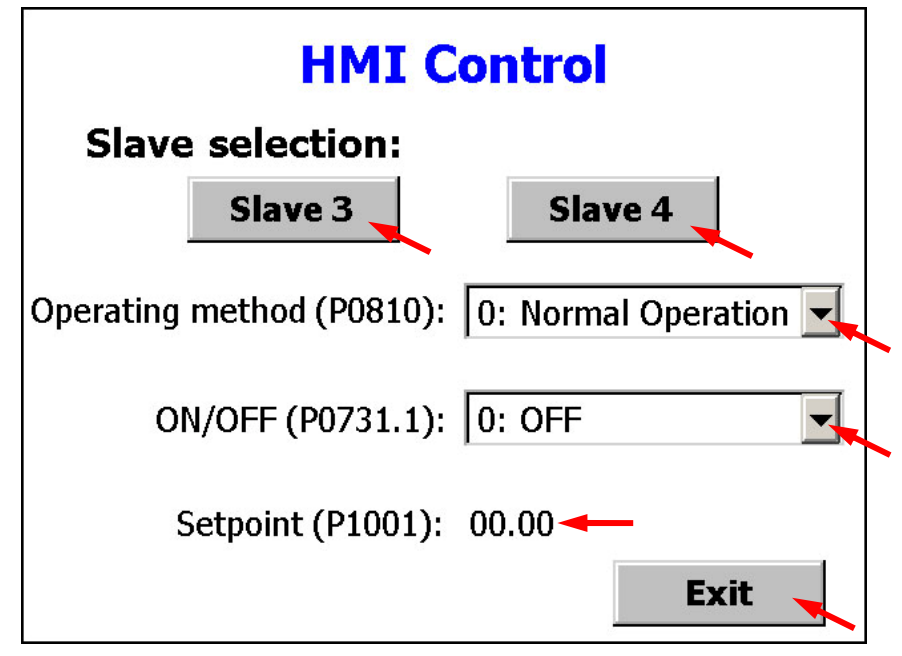

Figure 3-39 Controlling the frequency inverter from the HMI operator control device

Directly controlling a MICROMASTER 4 / SINAMICS G120 / SINAMICS ID-No:22072988 G120D from a SIMATIC HMI station via PROFIBUS-DP and PROFINET

# 4 **PROFINET** control

### 4.1 Structure of the PROFINET

Connect all of the PROFINET devices as shown in Fig. 4-1.

#### Note:

The following restrictions apply to the PROFINET connection of the HMI device: The HMI device should not be connected without a switch or a comparable device to a public Ethernet network.

In this particular example, a Scalance X206-1 is used as switch.

#### Note:

You require a TCP/IP network adapter in order to be able to connect your PG/PC to PROFINET.

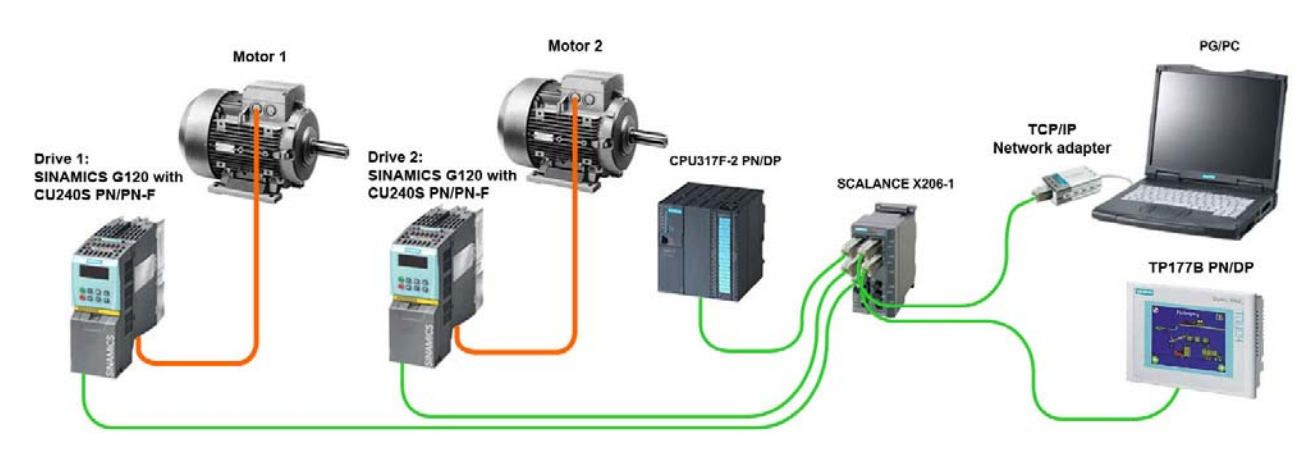

Figure 4-1 Control via PROFINET

### 4.2 Implementing the function

Refer to Chapter 3.2.

ID-No:22072988

### 4.3 **Parameterization of the drives**

Parameterize the CU240S PN Control Units as follows:

#### Parameterization of the CU240S PN:

| Parameter<br>No. | Designation                             | Parameter value | Note / comments                       |
|------------------|-----------------------------------------|-----------------|---------------------------------------|
| P0700[0]         | Selection of command source, CDS0       | 6               | 6: PROFIBUS                           |
| P0700[1]         | Selection of command source, CDS1       | 2               | 2: Terminals                          |
| P0701[1]         | Function of digital input 0 (DI0), CDS1 | 99              | 99: Enable BICO<br>parameterization   |
| P0704[1]         | Function of digital input 3 (DI3), CDS1 | 99              | 99: Enable BICO<br>parameterization   |
| P0840[1]         | BI: ON/OFF1, CDS2                       | r0747.0         | Enable ON/OFF1 =<br>Digital output 1  |
| P1000[0]         | Selection of frequency setpoint, CDS1   | 6               | 6: PROFIBUS                           |
| P1000[1]         | Selection of frequency setpoint, CDS2   | 3               | 3: Fixed frequency                    |
| P1020[1]         | BI: Fixed freq. selection Bit 0, CDS2   | 1               | Fixed frequency 1 statically selected |
| P8840            | Fieldbus telegram off time              | 0               | 0: Watchdog disabled                  |

Table 4-1 Parameterization of the CU240S PN

### 4.4 Configuring in SIMATIC Manager

#### Set PG/PC interface

Open the **SIMATIC Manager** and create a new project.

Set the **PG/PC interface** by pressing on the button "**Options -> Set PG/PC Interface...**" in the menu of the SIMATIC Manager.

Select your network adapter for the TCP/IP network from the list.

#### Note

It is very important that in this case you select TCP/IP (Auto)!

#### **Editing Ethernet Node**

As a next step, you must enter the IP addresses as well as the PROFINET device names of all of the nodes (PLC, Control Units, Switch). These settings are made in the dialog box **"Edit Ethernet Node"**.

In the SIMATIC Manager menu, press on the button "PLC -> Edit Ethernet Node...".

For more information please refer to the Application Article ID: 29157692 "SINAMICS G: Reading from and writing to parameters of the Control Units CU240S/D PN/PN-F of the SINAMICS G120/G120D via PROFINET & PROFIBUS" (Section 2.3 "Editing Ethernet Node").

You can skip this chapter if you have already assigned IP addresses and PROFINET device names to the Ethernet Nodes, or if your devices already have these.

Directly controlling a MICROMASTER 4 / SINAMICS G120 / SINAMICS G120D from a SIMATIC HMI station via PROFIBUS-DP and PROFINET

ID-No:22072988

#### **Configuring HW-Config**

- Insert a SIMATIC 300-Station in the project.
- Open **HW Config** and make the following configurations (refer to Fig. 4-2):

| Image: Serie Series       Image: Series       Image: S                                                                                                    | HW Config - [SIMATIC 300(1) (           Image: Station Edit Insert PLC View                                                                                                    | (Configuration) HMI_Contr<br>w Options <u>W</u> indow <u>H</u> elp | ol_PROFINET    | ]             |                    |          | _<br>_                                                                                                    |           |
|----------------------------------------------------------------------------------------------------|----------------------------------------------------------------------------------------------------|--------------------------------------------------------------------|----------------|---------------|--------------------|----------|----------------------------------------------------------------------------------------------------|-----------|
| Ethenel(1): PROFINET 40. System (100)         Profile:         Profile:         Standard degram         Standard degram         Standard degram         Standard degram         Addiese:         Direct2         Standard degram         Standard degram         Standard degram         Standard degram         Addiese:         Direct2         Standard degram         Addiese:         Direct2         Standard degram         Addiese:         Direct2         Standard degram         Addiese:         Direct2         Standard degram         Addiese:         Direct2         Standard degram         Standard degram         Addiese:         Direct2         Standard degram         Standard degram         Addiese:         Direct2         Standard degram         Standard degram         Direct2         Standard degram         Standard degram         Direct2         Standard degram         Direct2         S                                                                                                    | 0 🛩 🗣 🗣 🥵 🎒 🗈                                                                                                    | C.    🟜 🏜 📳 📼   😤                                                  | <b>k?</b>      |               |                    |          |                                                                                                    |           |
| Image: Single Control Control Contrel Control Control Control Control Control Control C | Image: Constraint of the second second sec |                                                                    | Ethemet(1): PR | OFINE T-10-Sy | stem (100)         | <u> </u> |                                                                                                    |           |
| Stot         Module         Order Number         I Address         Q address         Diagnostic address         Comment           //ref         //ref                                                                                                    | <ul> <li>(2) Drive02</li> </ul>                                                                                                    |                                                                    |                |               |                    | •<br>•   |                                                                                                    |           |
| Stot         Module         Urder Number         LAddress         U address         Diagnostic address         Lomment           0         0         0         0         0         0         0         0         0         0         0         0         0         0         0         0         0         0         0         0         0         0         0         0         0         0         0         0         0         0         0         0         0         0         0         0         0         0         0         0         0         0         0         0         0         0         0         0         0         0         0         0         0         0         0         0         0         0         0         0         0         0         0         0         0         0         0         0         0         0         0         0         0         0         0         0         0         0         0         0         0         0         0         0         0         0         0         0         0         0         0         0         0         0         0         0                                                                                                    |                                                                                                    | [                                                                  | 1              | 1.0.11        | [m                 | 10 1     | 👔 🚡 🚡 SINAMICS S120 CBE20                                                                                                    |           |
| 0         Direct         05L3 244 0802U-1780         0782*           Intel         PROFINET         8787*         9787*           X1         Pant 2         8787*         9787*           1         Standard Telegramm 1         8178*         978*           1.1         Farandard Telegramm 1         8178*         978*           1.2         Standard Telegramm 1         8178*         978*           1.2         Standard Telegramm 1         280253         8178*           1.2         Standard Telegramm 1         280253         8178*           1.3         Standard Telegramm 1         8178*         9000000000000000000000000000000000000                                                                                                    | Slot Module                                                                                                    | Urder Number                                                       | Address        | U address     | Diagnostic address | Comment  | I SINAMICS S120 CU310 PN                                                                                                    |           |
| Image         Control         Control <thcontrol< th=""> <thcontrol< th=""> <thco< th=""><th>U DIIYEU2</th><th>DSLS 244-UBAZU-IFAU</th><th></th><th></th><th>0102"</th><th></th><th>SINAMICS S150 CBE20</th><th></th></thco<></thcontrol<></thcontrol<>                                                                                                    | U DIIYEU2                                                                                                    | DSLS 244-UBAZU-IFAU                                                |                |               | 0102"              |          | SINAMICS S150 CBE20                                                                                                    |           |
| X2         Font 2         600           1         Standard Telegramm 1         8178*           1.1         Standard Telegramm 1         8178*           1.2         Standard Telegramm 1         8178*           1.2         Standard Telegramm 1         8178*           1.2         Standard Telegramm 1         8178*           1.2         Standard Telegramm 1         8178*           1.2         Standard Telegramm 1         282263           1.2         Standard Telegramm 1         282263                                                                                                    | X1 Fault                                                                                                    |                                                                    |                |               | 8180*              |          | Lateway                                                                                                    |           |
| 1     Standard Telegramm     8178°       1.1     Parameter Access Pairi     8178°       1.2     Standard Telegramm 1     260263                                                                                                    | X2 Bat 2                                                                                                    |                                                                    | 1              |               | 8179*              |          |                                                                                                    |           |
| 1.1     Parameter Access Rvint     87.78°       1.2     Standard Telegramm 7     260263       Standard Telegramm 7     260263       Standard Telegramm 7     260263                                                                                                    | 1 Standard Telegramm 1                                                                                                    |                                                                    | 1              |               | 8178*              |          | Network Components                                                                                                    |           |
| 1.2         Standard Telegramm 1         260263         260263         Image: Standard Telegramm 1         Image: Standard Telegramm 1           1.2         Standard Telegramm 1         260263         260263         Image: Standard Telegramm 1         Image: Standard Telegramm 1         Image: Standard Telegra                                                                                                    | 1.1 Parameter Access Point                                                                                                    |                                                                    |                |               | 81.78"             |          | E Sensors                                                                                                    |           |
| Siemens AG<br>PROFILEET ID Device SINAMICS G120 CU240D PN,<br>Drive ES/SIMOTIONHTerface, cyclic and acyclic                                                                                                    | 1.2 🚺 Standard Telegramm 1                                                                                                    |                                                                    | 280263         | 260263        |                    |          | THE SIMATIC 300                                                                                                    | <b>-</b>  |
|                                                                                                    |                                                                                                    |                                                                    |                |               |                    |          | SSL3 544-0FA20-1FA0<br>Siemens AG<br>PRIDINET ID Device SINAMICS G120 CU240D PN,<br>Drive ES/SIMOTION-Interface, cyclic and acyclic | Ť <u></u> |

Figure 4-2 Configuring HW-Config

#### Configuring the SIMATIC station

- Insert the rack RACK-300 for SIMATIC-300, and
- Set-up the SIMATIC station (power supply and CPU).

ID-No:22072988

#### Creating the Ethernet subnet

When you insert the CPU the window for the settings of the Ethernet interface opens.

Proceed as follows:

- Set the IP address for the CPU that you had assigned to it (**192.168.0.1**).
- Enter "255.255.255.0" as subnet mask.
- Select as gateway: "Do not use router".
- Press the button "New...".
- The "**Properties New subnet Industrial Ethernet**" window opens. Here, you can assign a name to the subnet or leave the default setting.
- Close the window with "**OK**".
- In the previous window select the subnet that you created and close the window with "OK".

For more information please refer to the Application Article ID: 29157692 "SINAMICS G: Reading from and writing to parameters of the Control Units CU240S/D PN/PN-F of the SINAMICS G120/G120D via PROFINET & PROFIBUS" (Section 3.2 "Creating the Ethernet subnet").

#### **Configuring frequency inverters**

#### Prerequisite

<u>PROFINET GSDML files for SINAMICS G120 V3.0</u> must have been installed in order that the Control Unit CU240S PN can be accessed via PROFINET.

#### Installing the GSDML file

Install the PROFINET GSDML file via the menu item "**Options -> Install GSD File...**" of HW-Config.

After you have installed the PROFINET GSDML file the corresponding files appear in the HW Catalog under the "**Standard Profile**" in the folder "**PROFINET IO** > **Drives > SINAMICS > GSD**".

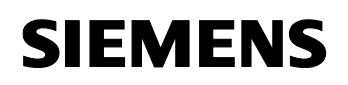

ID-No:22072988

Proceed as follows:

- Configure the SINAMICS G120 frequency inverter with CU240S PN using the GSD file from the directory "PROFINET IO \ Drives \ SINAMICS \ GSD \ SINAMICS G120 CU240S PN" of the hardware Catalog.
- Assign the Control Unit the name that you allocated to them when editing the Ethernet nodes (e.g. **Drive01** and **Drive02**).
- Configure the PROFINET addresses for the CU240S PN Control Unit (e.g. 192.168.0.35 and 192.168.0.36).
- For the two CU240S PN control units, configure the "Standard Telegram 1" telegram type.
- Save and compile your configuration and close the HW-Config.

For more information please refer to the Application Article ID: 29157692 "SINAMICS G: Reading from and writing to parameters of the Control Units CU240S/D PN/PN-F of the SINAMICS G120/G120D via PROFINET & PROFIBUS" (Section 3.3 "Configuring the frequency inverter").

#### Configuring organization block OB1

Refer to the Section of the PROFIBUS example with the same name (Chapter **3.4** "Configuring in the SIMATIC Manager").

#### Creating a variable table

Refer to the Section of the PROFIBUS example with the same name (Chapter **3.4** "Configuring in the SIMATIC Manager").

#### Downloading the configured SIMATIC station into the CPU

Refer to the Section of the PROFIBUS example with the same name (Chapter **3.4** "Configuring in the SIMATIC Manager").

#### **Configuring the SIMATIC HMI station**

Refer to the Section of the PROFIBUS example with the same name (Chapter **3.4** "Configuring in the SIMATIC Manager").

#### Select HMI device

Refer to the Section of the PROFIBUS example with the same name (Chapter **3.4** "Configuring in the SIMATIC Manager").

### 4.5 Configuring in WinCC Flexible Compact

#### Starting WinCC Flexible Compact

Refer to the Section of the PROFIBUS example with the same name (Chapter **3.5** "Configuring in WinCC Flexible Compact").

#### Creating a new connection

Establish two new connections (**"Connection\_1**" and **"Connection\_2**") for communications between the HMI panel and the two frequency inverters (refer to Fig. 4-3).

Refer to the Section of the PROFIBUS example with the same name (Chapter **3.5** "Configuring in WinCC Flexible Compact") for additional information.

| 14 | Name         | Active | Communication driver | Station | Partner | Node | Online | Comment |
|----|--------------|--------|----------------------|---------|---------|------|--------|---------|
|    | Connection_1 | On     | SIMATIC 57 300/400   |         |         |      | On     |         |
|    | Connection_2 | On 👻   | SIMATIC 57 300/400   | -       | -       | -    | On     |         |
|    |              |        |                      |         |         |      |        |         |

Figure 4-3 Creating new connections

#### ID-No:22072988

#### Making the settings for the configured connections

Make the following settings for the configured connections (refer to Fig. 4-4):

- In the pull down menu "Interface" select "Ethernet".
- Make the following settings in the lefthand section "HMI device":
  - Select the PROFINET address of the HMI station (e.g. "192.168.0.45").
  - Select S7ONLINE as access point.

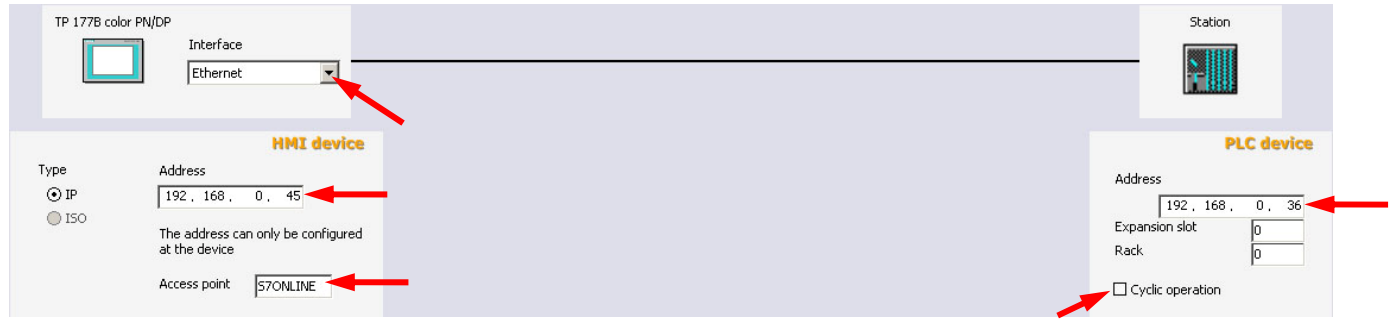

Fig. 4-4 Making the settings for the configured connections

- In the righthand Section "PLC device" of the window:
  - Select the **PROFINET addresses** of the Control Unit (**192.168.0.35** for the first frequency inverter, for "**Connection\_1**" and **192.168.0.36** for the second frequency inverter for "**Connection\_2**").
  - Remove the checkmark "Cyclic operation".

#### Open the "Tags" Editor

Refer to the Section of the PROFIBUS example with the same name (Chapter **3.5 "Configuring in WinCC Flexible Compact"**).

#### ID-No:22072988

#### Setting-up and configuring variables

In our particular example, three variables must be set-up and configured for each Control Unit; these three variables are to access drive parameters:

- Variables P0731\_1 and P0731\_2 to change the parameter P0731[1] of the two Control Units (drive ON/OFF)
- Variables P0810\_1 and P0810\_2 to change the parameter P0810 of the two Control Units (operating mode: "Normal operation" / "EMERGENCY OPERATION")
- Variables **P1001\_1** and **P1001\_2** to change the parameter P1001[0] of the two Control Units (setpoint input in "Emergency Operation")

Make the following entries in the variable Editor (refer to Table 4-2 and Fig. 4-5):

Table 4-2 Setting-up and configuring variables

| Name    | Connection   | Data type | Symbol                  | Address     | Array<br>count | Acquisition<br>cycle |
|---------|--------------|-----------|-------------------------|-------------|----------------|----------------------|
| P0731_1 | Connection_1 | DWord     | <undefined></undefined> | DB731 DBD1  | 1              | 1s                   |
| P0810_1 | Connection_1 | DWord     | <undefined></undefined> | DB810 DBD0  | 1              | 1s                   |
| P1001_1 | Connection_1 | Real      | <undefined></undefined> | DB1001 DBD0 | 1              | 1s                   |
| P0731_2 | Connection_2 | DWord     | <undefined></undefined> | DB731 DBD1  | 1              | 1s                   |
| P0810_2 | Connection_2 | DWord     | <undefined></undefined> | DB810 DBD0  | 1              | 1s                   |
| P1001_2 | Connection_2 | Real      | <undefined></undefined> | DB1001 DBD0 | 1              | 1s                   |

|    | Name 🔺    | Connection   | Data type | Symbol                                      | Address         | Array count                  | Acquisition cyc | Comment      |
|----|-----------|--------------|-----------|---------------------------------------------|-----------------|------------------------------|-----------------|--------------|
| T  | P0731_1   | Connection_1 | DWord     | <undefined></undefined>                     | DB 731 DBD 1    | 1                            | 1 5             |              |
|    | P0810_1   | Connection_1 | DWord     | <undefined></undefined>                     | DB 810 DBD 0    | 1                            | 1 s             |              |
|    | P1001_1   | Connection_1 | Real      | <undefined></undefined>                     | DB 1001 DBD 0   | 1                            | 1 s             |              |
|    | P0731_2   | Connection_2 | DWord     | <undefined></undefined>                     | DB 731 DBD 1    | 1                            | 1 s             |              |
|    | P0810_2   | Connection_2 | DWord     | <undefined></undefined>                     | DB 810 DBD 0    | 1                            | 1 s             |              |
|    | P1001_2   | Connection_2 | ▼ Real    | <ul> <li><undefined></undefined></li> </ul> | ▼ DB 1001 DBD 0 | - 1                          | 1 s 🔻           | -            |
|    |           |              |           |                                             | Rang<br>D<br>DB | pe DB<br>B 1231001<br>D 1230 |                 |              |
| P1 | 001_2 (Ta | g)           |           |                                             |                 |                              | ×               | ( <b>?</b> 🗙 |

Figure 4-5 Setting-up and configuring variables

TINDE

Directly controlling a MICROMASTER 4 / SINAMICS G120 / SINAMICS ID-No:22072988 G120D from a SIMATIC HMI station via PROFIBUS-DP and PROFINET

Also refer to the Section "**Setting-up and configuring variables**" of the PROFIBUS example (Chapter **3.5 "Configuring in WinCC Flexible Compact"**) for additional information.

#### Opening the "Text Lists" Editor

Refer to the Section of the PROFIBUS example with the same name (Chapter **3.5** "Configuring in WinCC Flexible Compact").

#### Setting-up and configuring text lists

Refer to the Section of the PROFIBUS example with the same name (Chapter **3.5** "Configuring in WinCC Flexible Compact").

#### Opening the "Screens" Editor

Refer to the Section of the PROFIBUS example with the same name (Chapter **3.5** "Configuring in WinCC Flexible Compact").

#### ID-No:22072988

#### Setting-up and configuring input/output fields for the variables

Set-up four symbolic I/O fields for variables P0810\_1, P0731\_1, P0810\_2 and P0731\_2 and two I/O fields for variables P1001\_1 and P1001\_2 (refer to Fig. 4-6).

| aS <sup>™</sup> Connections <sub>RE</sub> Tag | s 12 Text lists Screen_1                                                                                                    |           | Tools 💡 🗴                                                                                                    |
|-----------------------------------------------|----------------------------------------------------------------------------------------------------|-----------|----------------------------------------------------------------------------------------------------|
| SIEMEN                                        | SIMATIC PANEL                                                                                                    | <u>^</u>  | Simple Objects                                                                                                    |
|                                               | HMI Control<br>Drive 1 (IP: 192.168.0.35):<br>Departing method (P0810): ①: Normal Operation ▼<br>ON/OFF (P0731.1): ①: OFF<br>Setpoint (P1001): 00.00<br>Drive 1 (IP: 192.168.0.36):<br>Departing method (P0810): ①: Normal Operation ▼<br>ON/OFF (P0731.1): ①: OFF<br>Setpoint (P1001): 00.00<br>Exit |           | <ul> <li>Polygon</li> <li>Ellipse</li> <li>Circle</li> <li>Rectangle</li> <li>A TextField</li> <li>IO Field</li> <li>Graphic IO Field</li> <li>Graphics View</li> <li>Button</li> <li>Switch</li> <li>Bar</li> </ul> |
| Symbolic IO Field                             | 4 (Symbolic IO Field)                                                                                                    | <b>()</b> |                                                                                                    |
| Properties     Animations     Events          | Settings     Process       Mode     Input/output     Imput/output       Display     Cycle     Is       Text list     P0731     Imput/output       Field length     20     Imput/output       Number of visible items     3     Imput/output                                                           | eneral    | Enhanced Objects<br>Graphics<br>Library<br>Drop any object<br>here to delete<br>it.                                                                                                    |

Figure 4-6 Setting-up and configuring input/output fields for the variables

Directly controlling a MICROMASTER 4 / SINAMICS G120 / SINAMICS ID-No:22072988 G120D from a SIMATIC HMI station via PROFIBUS-DP and PROFINET

Configure the I/O field for variable P0810\_1 as follows (refer to Fig. 4-7):

- In the tab "General" as Mode, select "Input/Output" ("Settings" block).
- As Tag, select P0810\_1 ("Process" block).
- As Text list, select P0810 ("Display" block).

| General              | •                              | General |
|----------------------|--------------------------------|---------|
| Animations<br>Events | Settings Process               |         |
|                      | Display Cycle 1s               |         |
|                      | Text list p0610 Bit number 0 - | •       |

Figure 4-7 Configuring the I/O field for variable P0810\_1

Configure the I/O field for variable P0731\_1 as follows (refer to Fig. 4-8):

- In the tab "General" as Mode, select "Input/Output" ("Settings" block).
- As Tag, select P0731\_1 ("Process" block).
- As Text list, select P0731 ("Display" block).

| Symbolic IO Fie                               | ld_2 (Symbolic IO Field)                                                                                                    | ( <b>?</b> ( <b>x</b> |
|-----------------------------------------------|----------------------------------------------------------------------------------------------------|-----------------------|
| General<br>Properties<br>Animations<br>Events | Settings     Process       Mode     Input/output     Imput/output       Display     Cycle     1 s       Text list     P0731     Imput/output       Field length     20     1       Number of visible items     3     1 | General               |

Figure 4-8 Configuring the I/O field for variable P0731\_1

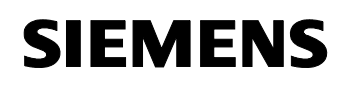

Configure the I/O field for variable P1001\_1 as follows (refer to Fig. 4-9):

- In the tab **"General"** as **Mode**, select **"Input/Output"** ("Settings" block).
- As Tag, select P1001\_1 ("Process" block).
- As Format type, select Decimal and as Format pattern, 99,99 ("Display" block).

| eld)                                                                                                    | ( <b>?</b> 🗙                                                                                                    |
|----------------------------------------------------------------------------------------------------|----------------------------------------------------------------------------------------------------|
| Type     Format       Mode     Input/output       Process     Format pattern       Tag     P1001_1       Cycle     1 s | General                                                                                                    |
|                                                                                                    | Type     Format       Mode     Input/output       Process     Format pattern       Tag     P1001_1       Cycle     1 s       Shift decimal point     String field length |

Figure 4-9 Configuring the I/O field for variable P1001\_1

Configure the I/O field for variable P0810\_2 as follows (refer to Fig. 4-10):

- In the tab "General" as Mode, select "Input/Output" ("Settings" block).
- As Tag, select P0810\_2 ("Process" block).
- As Text list, select P0810 ("Display" block).

| (Y (X   |
|---------|
| General |
|         |

Figure 4-10 Configuring the I/O field for variable P0810\_2

Directly controlling a MICROMASTER 4 / SINAMICS G120 / SINAMICS ID-No:22072988 G120D from a SIMATIC HMI station via PROFIBUS-DP and PROFINET

Configure the I/O field for variable P0731\_2 as follows (refer to Fig. 4-11):

- In the tab **"General"** as **Mode**, select **"Input/Output"** ("Settings" block).
- As Tag, select P0731\_2 ("Process" block).
- As Text list, select P0731 ("Display" block).

| General    | •                              | Genera |
|------------|--------------------------------|--------|
| Animations | Settings Process               |        |
| Events     | Mode Input/output              |        |
|            | Display Cycle 1 s              |        |
|            | Text list P0731 Bit number 0 📑 |        |
|            | Field length 20 🚊              |        |
|            | Number of visible items 3      |        |

Figure 4-11 Configuring the I/O field for variable P0731\_2

Configure the I/O field for variable P1001\_2 as follows (refer to Fig. 4-9):

- In the tab "General" as Mode, select "Input/Output" ("Settings" block).
- As Tag, select P1001\_2 ("Process" block).
- As Format type, select Decimal and as Format pattern, 99,99 ("Display" block).

| IO Field_2 (IO                       | Field)                                                                                                    | ( <b>?</b> × |
|--------------------------------------|----------------------------------------------------------------------------------------------------|--------------|
| General Properties Animations Events | Type     Format       Mode     Input/output     ▼       Process     Format pattern       Tag     P1001_2       Cycle     I s | General      |
|                                      | String field length  5 🚊                                                                                                    |              |

Figure 4-12 Configuring the I/O field for variable P1001\_2

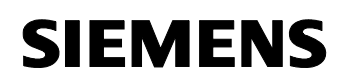

#### Setting-up and configuring the button to exit the project presently running

Refer to the Section of the PROFIBUS example with the same name (Chapter **3.5** "Configuring in WinCC Flexible Compact").

#### Saving the WinCC project

Refer to the Section of the PROFIBUS example with the same name (Chapter **3.5** "Configuring in WinCC Flexible Compact").

Directly controlling a MICROMASTER 4 / SINAMICS G120 / SINAMICS I G120D from a SIMATIC HMI station via PROFIBUS-DP and PROFINET

ID-No:22072988

### 4.6 **PROFINET** settings of the HMI device

Switch on the power supply for the HMI device. The Loader opens once the operating system has started (refer to Fig. 4-13).

| Loader |                    |   |
|--------|--------------------|---|
|        | Transfer           | ] |
|        | Start              | ] |
|        | Control<br>Panel 🔫 |   |
|        | Taskbar            | ] |
|        |                    |   |

Figure 4-13 Loader

Press "Control Panel" to open the HMI device Control Panel (refer to Fig. 4-13).

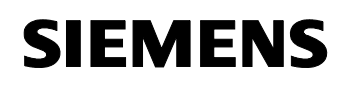

Profi

Directly controlling a MICROMASTER 4 / SINAMICS G120 / SINAMICS ID-No:22072988 G120D from a SIMATIC HMI station via PROFIBUS-DP and PROFINET

Open the "PROFINET" dialog with the "PROFINET"

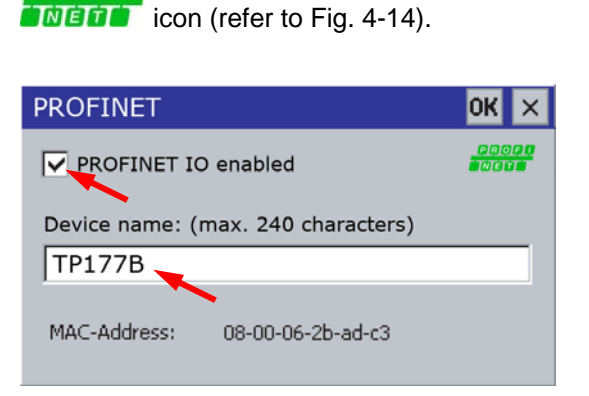

Figure 4-14 Enable PROFINET IO

- Activate the "PROFINET IO enabled" check box.
- Enter a name for the HMI device in the "Device name" input field (for example "TP177B").
- Close the dialog with OK to save your entries.

| ī, |  |
|----|--|

Open the **"Transfer Settings"** dialog with the **"Transfer"** Transfer icon (refer to Fig. 4-15).

Proceed as follows (refer to Fig. 4-15):

- Activate the respective data channel with the "Enable Channel" check box in the "Channel 1" or "Channel 2" group (in the example "Channel 2").
- Configure the automatic transfer for the data channel 2.

Check the "Remote Control" check box to turn on the automatic transfer.

• As protocol, enter **"ETHERNET**" for **"Channel 2**". Touch the selection field. A selection list is displayed.

Directly controlling a MICROMASTER 4 / SINAMICS G120 / SINAMICS G120D from a SIMATIC HMI station via PROFIBUS-DP and PROFINET

ID-No:22072988

| Transfer S                               | ок 🗙                         |          |
|------------------------------------------|------------------------------|----------|
| Channel                                  | Directories                  |          |
| [ <sup>Channel</sup>                     | 1:                           |          |
| Serial: via RS232/PPI Multi-Master Cable |                              |          |
| Enable Channel E Remote Control          |                              |          |
| Channel                                  | 2:                           |          |
| ETHER                                    |                              |          |
| 🔽 Ena                                    | ble Channel 🔽 Remote Control | Advanced |

Figure 4-15 "Transfer Settings" dialog

• Press the "Advanced" button (refer to Fig. 4-15).

| Network Configuration                               | OK | × |  |  |
|-----------------------------------------------------|----|---|--|--|
| Adapters Identification                             |    |   |  |  |
| Lists the network drivers installed on your device. |    |   |  |  |
| AsyncMac1: AsyncMac1 NDISWAN Adapter                |    |   |  |  |
|                                                     | •  |   |  |  |
|                                                     |    |   |  |  |
|                                                     |    |   |  |  |
| MAC-Address: 08-00-06-2b-ad-c3 Propertie            | s  |   |  |  |
|                                                     |    |   |  |  |

Figure 4-16 "Network Configuration" dialog

- Touch "SMSC100FD1: Onboard LAN Ethernet Driver"
- Touch the "Properties" button (refer to Fig. 4-16).
   The "Onboard LAN Ethernet Driver" dialog is displayed.

Directly controlling a MICROMASTER 4 / SINAMICS G120 / SINAMICS ID-No:22072988 G120D from a SIMATIC HMI station via PROFIBUS-DP and PROFINET

- Select the manual address assignment "Specify an IP address".
- Enter a PROFINET address for the HMI device in the **"IP Address**" input field (in the example **"192.168.0.45**").
- Enter the subnet mask "255.255.255.0" in the "Subnet Mask" input field.

| 'Onboard LAN Ethernet Dr OK 🗙                                 |               |  |  |  |
|---------------------------------------------------------------|---------------|--|--|--|
| IP Address Name 9                                             | Gervers       |  |  |  |
| An IP address can be automatically assigned to this computer. |               |  |  |  |
| O Obtain an IP address via DHCP                               |               |  |  |  |
| Specify an IP address                                         |               |  |  |  |
| IP Address:                                                   | 192.168.0 .45 |  |  |  |
| Subnet Mask:                                                  | 255,255,255,0 |  |  |  |
| Default Gateway:                                              |               |  |  |  |

Figure 4-17 "Onboard LAN Ethernet Driver" dialog, "IP Address" register

Close the dialogs "Onboard LAN Ethernet Driver", "Network
 Configuration" and "Transfer Settings" with OK to save your entries.

#### **Result:**

The PROFINET settings for the HMI device have now been set.

Close the Control Panel of the HMI device with  $\times$ . The loader is displayed. Press the **"Transfer**" button to start the **"Transfer**" operating mode (refer to Fig. 3-34).

The transfer operation must now be started from WinCC.

### 4.7 Transfer project in the HMI device

In the WinCC menu, select **"Project -> Transfer -> Transfer Settings…**" (refer to Fig. 3-35).

The **"Select devices for transfer**" window opens. Here, as **Mode**, select **"Ethernet**" and set the PROFINET address of the operator control device (in our particular example this is **"192.168.0.45**"). Then press the **"Transfer**" button (refer to Fig. 4-18).

| Select devices for transfer |                     |                                         |                                              | ×                           |
|-----------------------------|---------------------|-----------------------------------------|----------------------------------------------|-----------------------------|
| SIMATIC HMI Station(1) (T   | Settings for SIMATI | IC HMI Station(1) (TP 1778 color PN/DP) | Transfer to                                  | C RAM                       |
|                             |                     |                                         | Oelta transfer     On     Foreble beel, beel | © Off                       |
|                             | or IP address       | 192.168.0.45                            | Overwrite passu     Overwrite recipe         | vord list<br>e data records |
|                             |                     |                                         |                                              |                             |
|                             |                     | L                                       | Transfer Appl                                | y Cancel                    |

Figure 4-18 Selecting devices for transfer

Acknowledge the message - **"Do you want to overwrite the existing password list on the device?"** with **"Yes"** (refer to Fig. 3-37).

#### Result:

The transfer operation is started. After the project has been successfully transferred into the operator control device, the project is started at the operator control device.

### 4.8 Controlling the drives

#### Normal Operation: Control from the S7 control (PLC)

Refer to the Section of the PROFIBUS example with the same name (Chapter **3.8 "Controlling the frequency inverter"**).

#### Emergency Operation: Control from the HMI operator control device

In "Emergency Operation" the frequency inverters are controlled from the HMI operator control device.

Proceed as follows (refer to Fig. 4-19):

- For one of the frequency inverters, select "Emergency Operation": In the pull down menu for parameter P0810, select **"1: Emergency Operation**".
- Enter a setpoint for one of the frequency inverters by pressing the I/O field for P1001. The numerical keypad is displayed.
- Power-up the frequency inverter by selecting **"1: ON**" in the pull down menu for P0731.1.
- Power-down the frequency inverter by selecting **"0: OFF**" in the pull down menu for P0731.1 .
- The project that is presently running can be exited by pressing the "Exit" button.

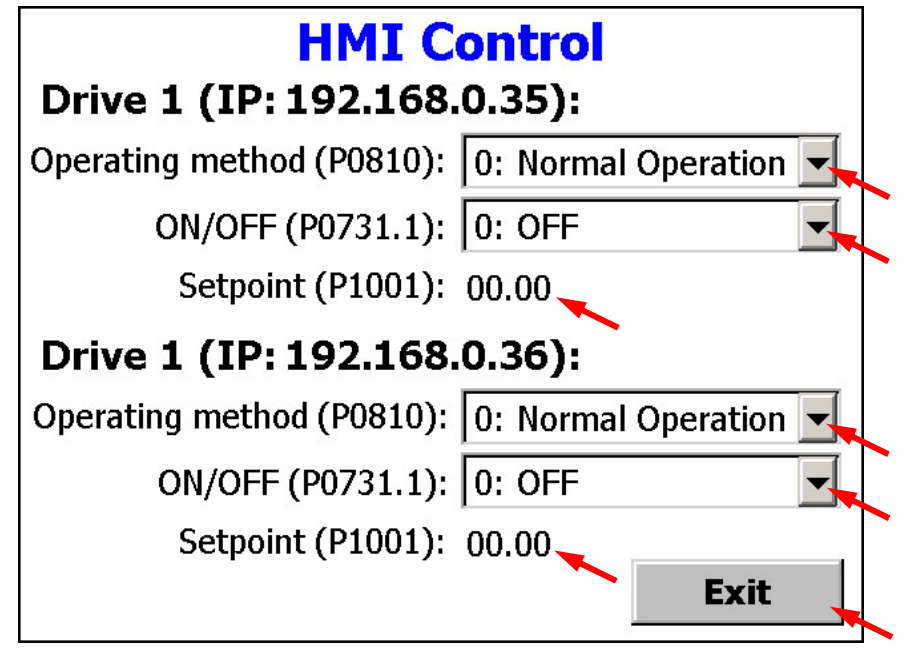

Figure 4-19 Controlling the frequency inverter from the HMI operator control device

Directly controlling a MICROMASTER 4 / SINAMICS G120 / SINAMICS G120D from a SIMATIC HMI station via PROFIBUS-DP and PROFINET

ID-No:22072988

### Appendix and references

### 5 References

### 5.1 Internet link data

This list is in no way complete and only reflects a selection of suitable references.

| Table 5-1 |                  |                                                                                                    |
|-----------|------------------|----------------------------------------------------------------------------------------------------|
|           | Subject area     | Title                                                                                                    |
| \1\       | Manual           | TP 177A, TP 177B, OP 177B (WinCC flexible)                                                                                                    |
| \2\       | Manuals          | MICROMASTER 4                                                                                                    |
| \3\       | Manual           | MICROMASTER PROFIBUS Optional Board                                                                                                    |
| \4\       | Manuals          | SINAMICS G120                                                                                                    |
| \5\       | Manuals          | SINAMICS G120D                                                                                                    |
| \6\       | Application note | SINAMICS G: Reading from and writing to<br>parameters of the Control Units CU240S/D<br>PN/PN-F of the SINAMICS G120/G120D via<br>PROFINET & PROFIBUS |
| \7\       | Application note | ET 200S FC: Application sample for diagnosis<br>and set up of ET200S FC via Touchpanel<br>TP170B                                                     |
|           |                  |                                                                                                    |

### 5.2 History

#### Table 5-2 History

| Version | Date       | Change                                                                                                    |
|---------|------------|----------------------------------------------------------------------------------------------------|
| V1.0    | 16.09.2005 | First edition                                                                                                    |
| V2.0    | July 2008  | Revised, a detailed description for PROFIBUS DP and<br>the PROFINET control has been generated, a project<br>examples have been generated |
| V2.1    | Sept. 2009 | ID-number reviesed                                                                                                    |
| V2.2    | Jan. 2010  | Exclusion of CU230                                                                                                    |